## Durable Medical Equipment (DME) Program

Provider Orientation Session for First Choice of South Carolina Family of Companies

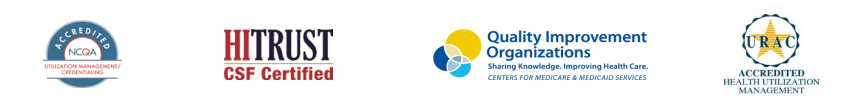

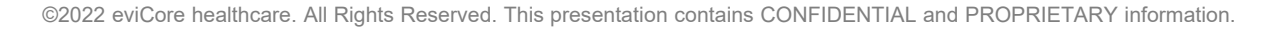

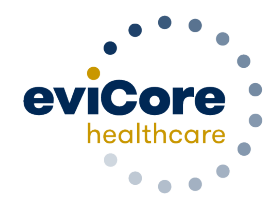

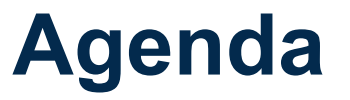

- eviCore healthcare Company Overview
- Prior Authorization Program Overview
- Required Information and Methods to Submit Requests
- Additional Documentation Request
- Denial and Appeals Process
- Provider Resources
- Provider Portal
- Q & A Session

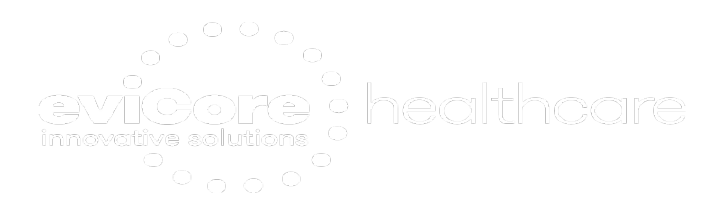

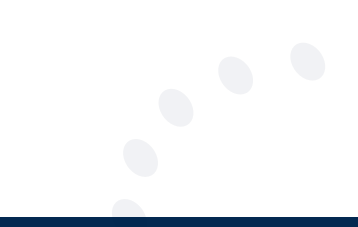

### **Company Overview**

### **Medical Benefits Management (MBM)**

eviCore, an Evernorth Health Services business, is a specialty medical benefits management company that partners with health plans to provide utilization management services

Follow link to evidence-based clinical guidelines and enter health plan

https://www.evicore.com/provider/clinical-guidelinesdetails?solution=durable%20medical%20equipment

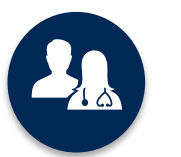

5k⁺ employees, including **1k+ clinicians** 

Dedicated team specialized in DME Utilization Management

### **Program Overview**

### **First Choice of South Carolina Prior Authorization Services**

eviCore healthcare (eviCore) will begin accepting prior authorization requests for Durable Medical Equipment (DME) for dates of service May 1<sup>st</sup> 2023 and after.

| Applicable Membership:                                                     | Prior Authorization applies to          | Precertification does <b>NOT</b> apply                                    |  |  |  |  |
|----------------------------------------------------------------------------|-----------------------------------------|---------------------------------------------------------------------------|--|--|--|--|
| First Choice of South Carolina Family<br>of Health Plans                   | DME:                                    | to services that are performed in:                                        |  |  |  |  |
| <ul> <li>First Choice by Select Health of<br/>South Carolina</li> </ul>    | <ul> <li>Medically Necessary</li> </ul> | <ul> <li>Hospital settings</li> <li>Skilled Nursing Facilities</li> </ul> |  |  |  |  |
| <ul><li>First Choice VIP Care Plus</li><li>First Choice VIP Care</li></ul> |                                         | <ul> <li>Surgical settings</li> </ul>                                     |  |  |  |  |
|                                                                            |                                         |                                                                           |  |  |  |  |

Providers should verify participant eligibility and benefits with AmeriHealth Caritas on the secured provider log-in section at: <u>www.navinet.net</u> or call First Choice of South Carolina Provider Services

### **Applicable Memberships**

#### Precertification is required for First Choice of South Carolina Family of Companies Participants who have Durable Medical Equipment Coverage.

This includes:First Choice by Select Health of South Carolina Inc. (SHSC)First Choice VIP Care Plus (SCM1)First Choice VIP Care (DSNP)

#### Medical Necessity Criteria for DME Management: Medicare, Medicaid, Dual Participants

#### Medicare

- Medicare Benefit Policy Manual
- NCD
- LCD/LCA
- InterQual Evidence-Based Care Guidelines for DME services
- eviCore Proprietary Guidelines

#### Medicaid

- South Carolina state regulations
- InterQual Evidence-Based Care Guidelines for DME services
- eviCore Proprietary Guidelines

#### **Dual Participants**

- Medicare Benefit Policy manual
- NCD
- LCD/LCA
- South Carolina state regulations

#### DME Covered Services

- Oxygen/Related Equipment
- Diabetic Shoes
- Decubitus Care Equipment
- Hospital Beds and Accessories
- Ventilators
- Pacemaker Monitor
- Patient Lifts
- Wheelchairs
- Prosthetics

### For continued rentals that did not require a precertification prior to 5/1/2023

- If a continued rental is requested, suppliers will need authorization as of 5/1. If you have authorization from AmeriHealth that goes over the time eviCore takes on Utilization Management, the authorization from AHC will be honored. If you don't have a current authorization, you will need to send to eviCore for approval.
- If the claim's start date is 5/1/2023 or after, a prior authorization must be obtained and secured before submitting a claim. If a new rental is starting 5/1 or after you will need authorization from eviCore.

To find a complete list of DME Healthcare Procedural Codes (HCPCS) that require prior authorization through eviCore, please visit:

www.evicore.com/resources/healthplan/amerihealthcaritas-family-of-companies

8

## DME Prior Authorization Required Information and Methods to Submit Requests

### **Keys to Successful Prior Authorization**

To obtain prior authorization on the very first submission, the provider submitting the request will need to gather four (4) categories of information:

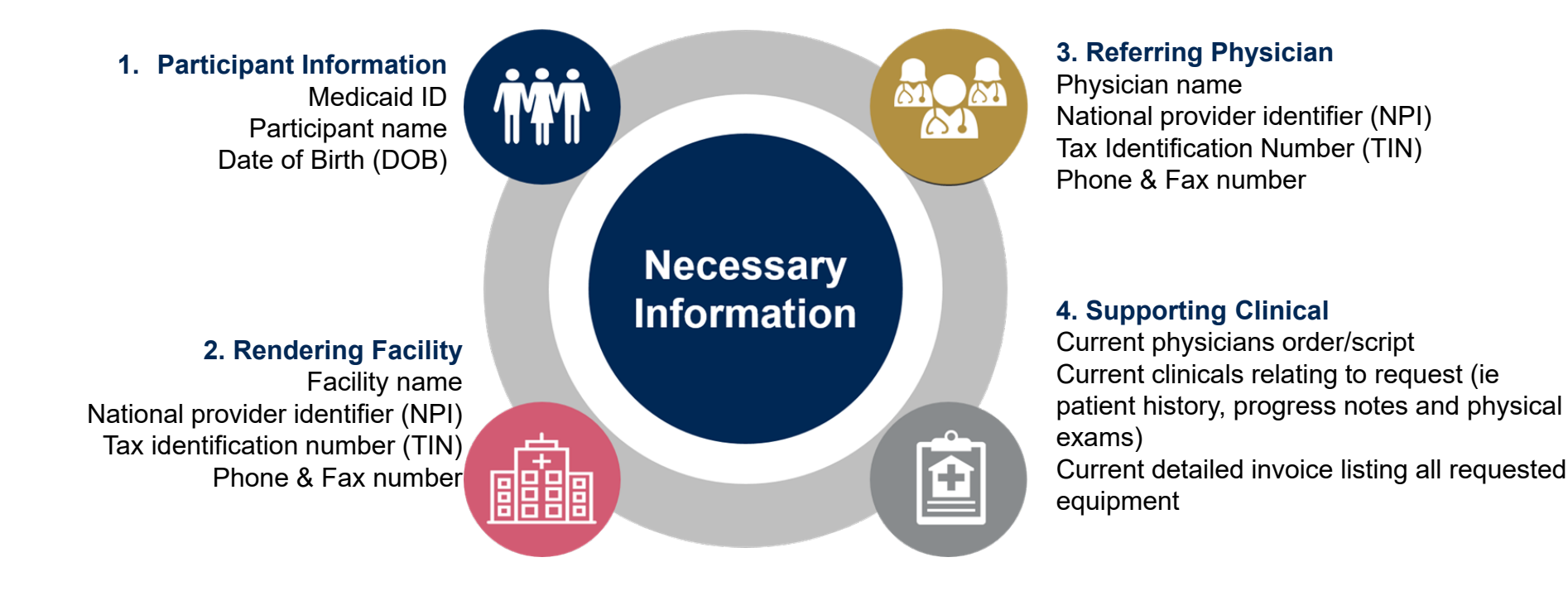

### Process for Additional Documentation Requests

If all **FOUR (4)** pieces of documentation that must be submitted to eviCore are not received, or are insufficient for eviCore to reach a determination, the following will

occur

A Hold letter will be faxed to the DME Supplier and Ordering Physician requesting additional documentation

The Supplier must fax back the additional information eviCore will review the Additional Documentation and reach a determination

- The case will remain in a hold status until the receipt of necessary clinical information or expiration of the hold period, whichever comes first.
- Routine requests may remain in a hold status for up to 8 calendar days. Urgent case hold time is up to 24 hours.
- Determination should be completed within 2 business days for a routine request and within 72 hours for an Urgent Request. But if additional clinical information is needed, a routine Medicare case could take up to 14 calendar days following receipt of request for the service and 12 days for a Medicaid case.

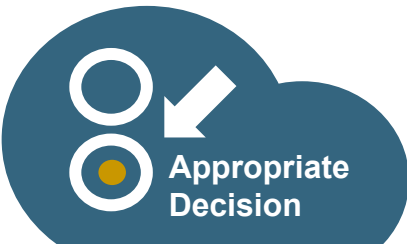

### **Methods for Precertification Requests**

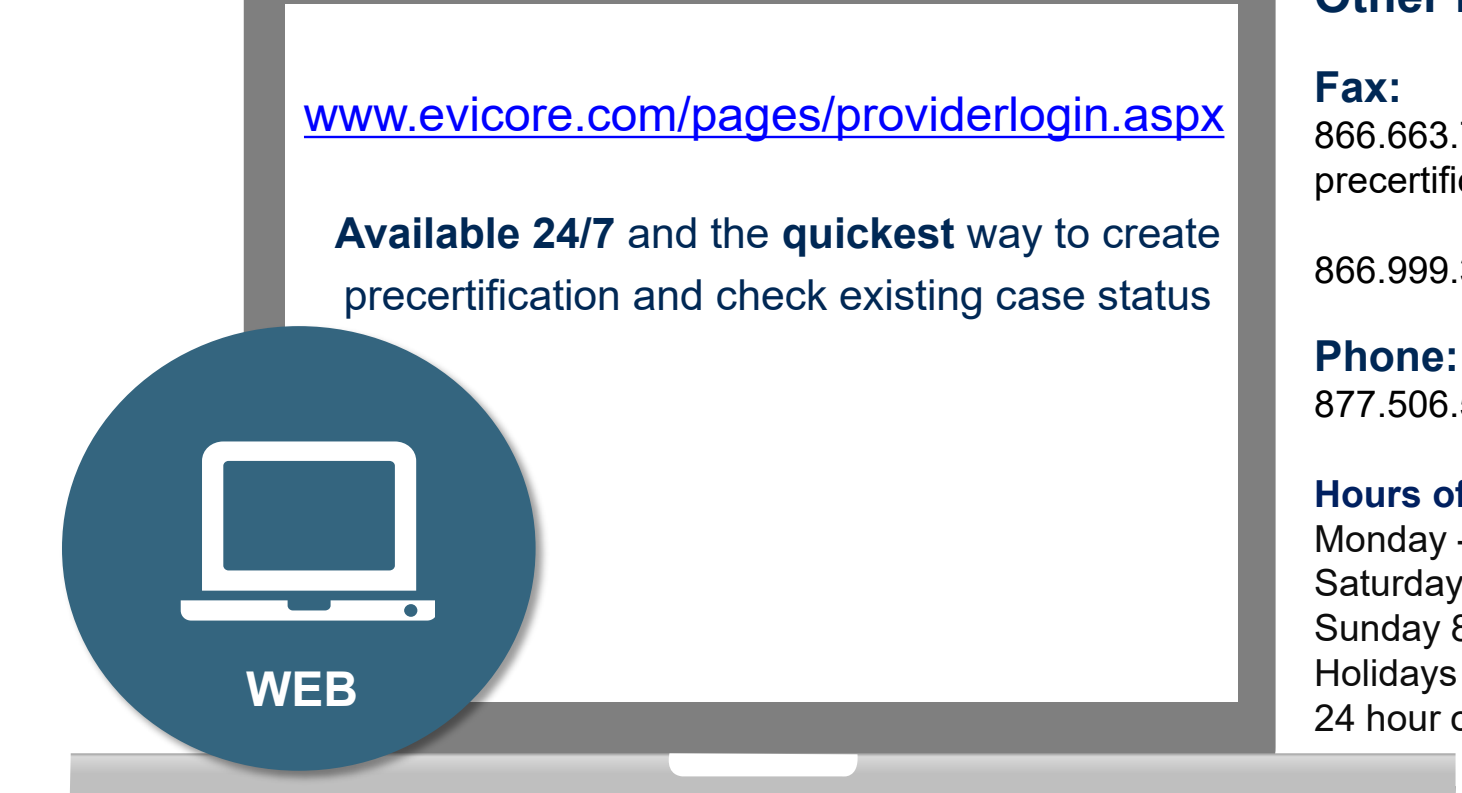

#### Other methods:

866.663.7740 for DME with precertification form

866.999.3510 for Sleep DME

877.506.5193

#### Hours of Operation:

Monday - Friday 8 a.m. to 8 p.m. CST Saturday 8 a.m. to 4 p.m. CST Sunday 8 a.m. to 1 p.m. CST Holidays 8 a.m. to 1 p.m. CST 24 hour on call coverage

**Important:** eviCore recommends a completed DME precertification form for all DME requests submitted by fax

## Prior Authorization Outcomes and Special Considerations

### **Prior Authorization Approval**

#### **Approved Requests**

- Standard requests are processed within 2 business days after receipt of all necessary clinical information
- Purchases and daily rentals are usually valid for 90 days
- DME HCPCS code list is subject to change so please refer to our provider resources site and any Durable Medical Equipment announcements we send out.
- Monthly rentals are usually valid how many units/months approved plus one additional month
- Prior authorization letters will be faxed to the ordering physician & rendering provider and can be printed on demand from the eviCore portal at <u>www.eviCore.com</u>

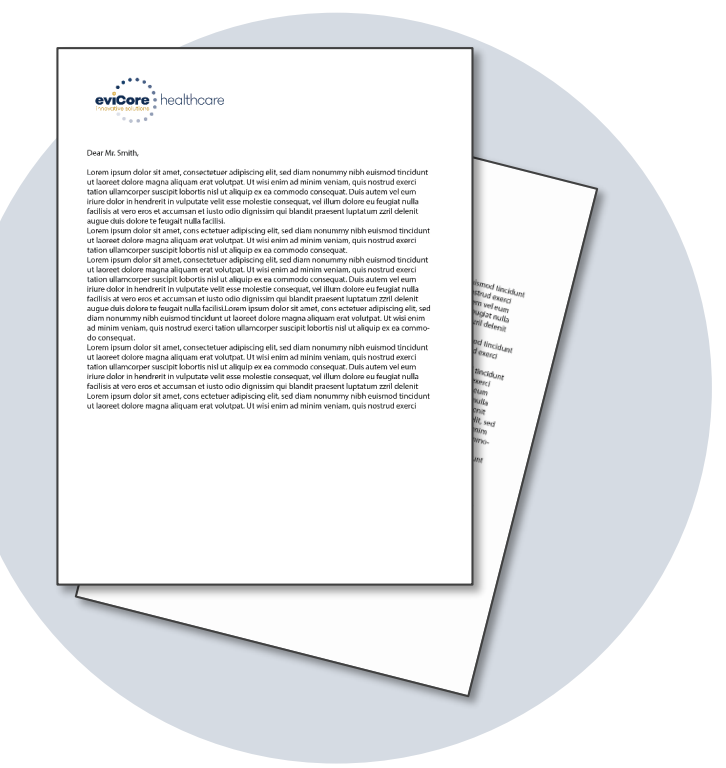

# **Prior Authorization Outcomes - Denied Requests**

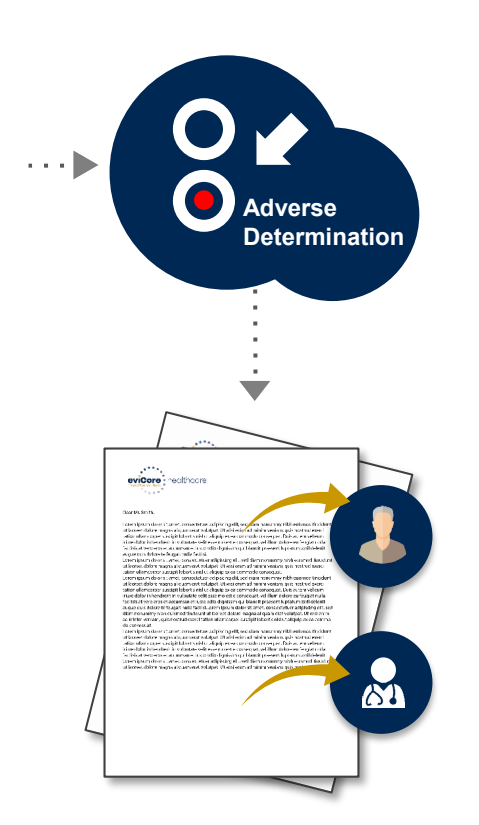

Based on evidence-based guidelines, an adverse determination is made and the request is denied

A denial letter with the rationale for the decision and the appeal rights will be issued to both the provider and participant

Determination letters can be printed on demand from the eviCore portal at <u>www.evicore.com</u>

### **Special Circumstances**

#### **Urgent Prior Authorization Requests**

- eviCore uses the NCQA/URAC definition of urgent: when a delay in decision-making may seriously jeopardize the life or health of the customer
- Can be initiated by phone (recommended), fax or portal.
- Urgent request precertification determinations will be made within 72 hours.

\* Due to the shortened timeframe for an urgent decision, we will not pend the case to request additional information and the case is reviewed with the information submitted initially.

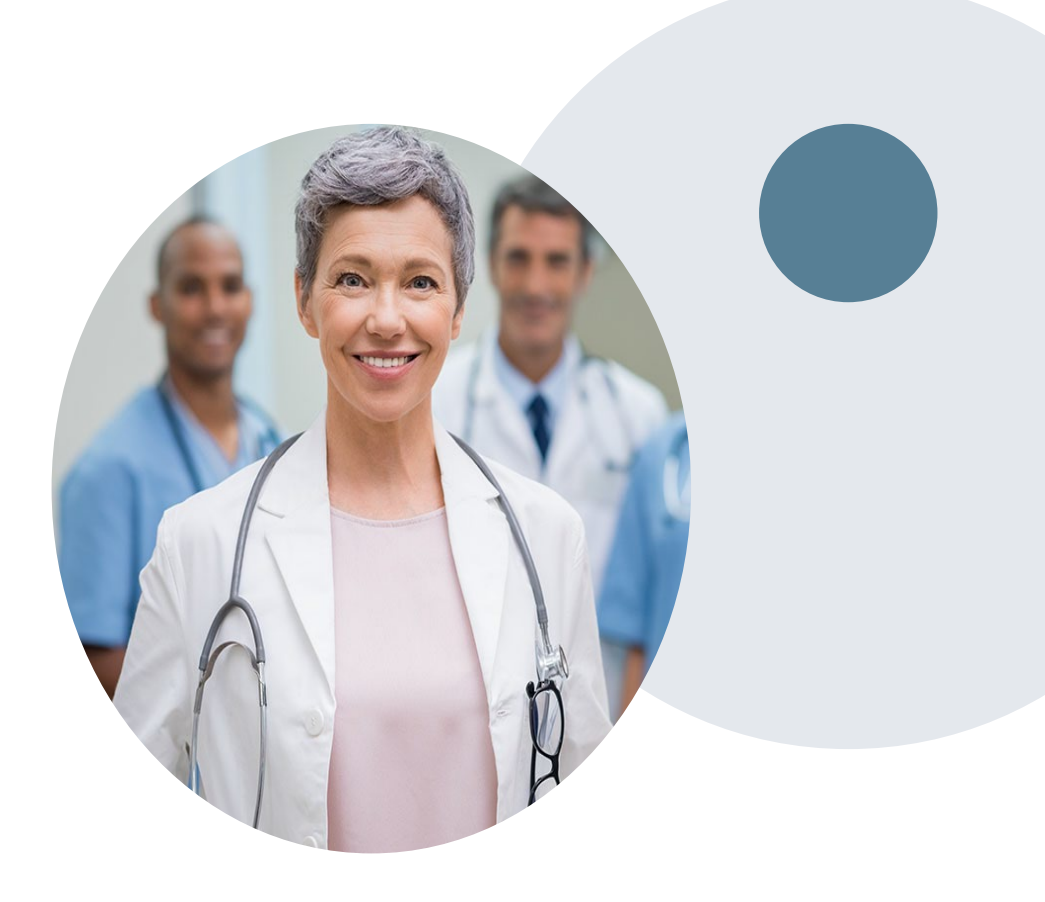

### **Special Circumstances cont.**

#### **Retroactive Requests**

 Retrospective requests for Medicaid and Medicare cases need to be made within 180 days from the date of service. Determination letters will be sent to the member, and ordering provider within 30 days of receipt of request.

#### **Alternate Recommendation**

- An alternate recommendation for DME that is more medically appropriate may be offered, based on evidence-based clinical guidelines
- The ordering physician can accept the alternate recommendation and a new approved request will be built
- The ordering provider has up to 60 calendar days to contact eviCore to accept the alternate recommendation

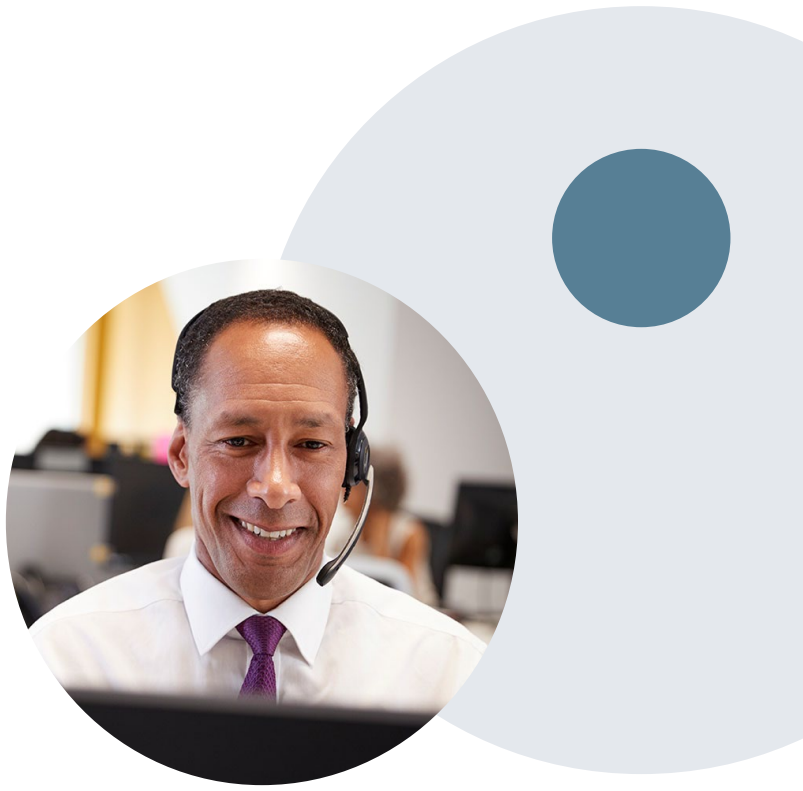

### **Pre-Decision Options**

#### I've received a request for additional clinical information. What's next?

#### **Submission of Additional Clinical Information**

- Providers can submit additional clinical information to eviCore for consideration per the instructions received
- Additional clinical information must be submitted to eviCore in advance of the due date referenced

**Note**: Ordering Physicians may speak with an eviCore MD at any time before a decision is made

#### **Post-Decision Options**

#### My case has been denied. What's next?

#### **Peer-to-Peer**

- Providers have 14 calendar days to submit a peer-to-peer request and eviCore has 1 business day to complete the peer-to-peer process
- Decisions can be overturned, partially overturned, or upheld, and additional information may be submitted
- After this option is exhausted or timeframe has expired, the appeals process must be followed

#### **Appeals**

• eviCore will not process first-level appeals, they must be submitted directly to the health plan

### **Provider Resources**

### **Dedicated Call Center**

#### Prior Authorization Call Center – 877-506-5193

Monday - Friday 8 a.m. to 8 p.m. CST Saturday 8 a.m. to 4 p.m. CST Sunday 8 a.m. to 1 p.m. CST Holidays 8 a.m. to 1 p.m. CST 24 hour on call coverage

### Providers can contact our call center to perform one of the following:

- Request prior authorization
- Check status of existing prior authorization requests
- · Discuss questions about prior authorization and case decisions
- Change facility or HCPCS code(s) on an existing request
- Request to speak to a clinical reviewer or eviCore Medical Director
- Schedule a peer-to-peer request

**Note:** To ensure you have a successful experience in reaching the desired representative, please listen carefully to the phone prompts when calling the eviCore call center.

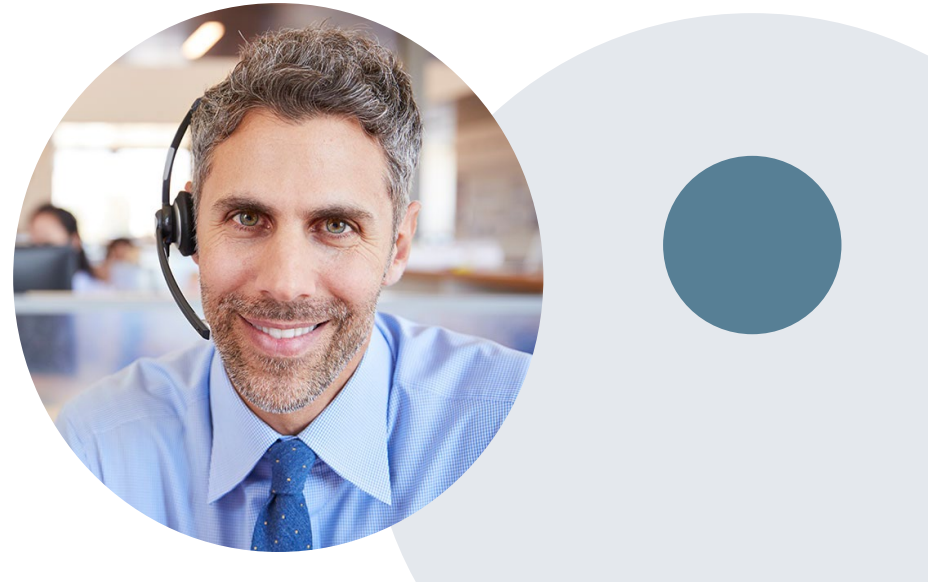

### **Client & Provider Operations Team**

#### **Client and Provider Services**

Dedicated team to address provider-related requests and concerns including:

- Questions regarding accuracy assessment
- Requests for a prior authorization to be re-sent to the health plan
- Consumer engagement Inquiries
- Eligibility issues (participant, rendering facility, or ordering physician)
- Issues experienced during case creation

#### How to Contact our Client and Provider Services team

Email: <u>ClientServices@evicore.com</u> (preferred)

#### Phone: 800-575-4517, option 3

For prompt service, please have all pertinent information available. When emailing, make sure to include "Amerihealth DME First Choice of South Carolina" in the subject line with a description of the issue; include participant, provider and case details when applicable.

### **Provider Resources**

#### **Client Specific Provider Resource Pages**

eviCore's Provider Experience team maintains provider resource pages that contain client and solution specific educational materials to assist providers and their staff on a daily basis. The provider resource page will include but is not limited to the following educational materials:

- Provider Training Documents
- Frequently Asked Questions (FAQ) Documents
- Quick Reference Guides (QRG)
- HCPCS Precertification Certification Code List
- DME Precertification Form

To access these helpful resources, please visit

www.evicore.com/resources/healthplan/amerihealth-caritas-family-of-companies

**First Choice of South Carolina Family of Companies Provider Services** First Choice by Select Health of South Carolina Inc 1.800.741.6605 First Choice VIP Care Plus 1.888.978.0862 First Choice VIP Care 1.888.978.0151 ©eviCore healthcare. All Rights Reserved. This presentation contains CONFIDENTIAL and PROPRIETARY information.

### **Provider Portal for DME**

### **Benefits of eviCore Provider Portal**

Did you know that most providers are already saving time submitting prior authorization requests online? Following are some benefits and features:

- Saves time: Quicker process than phone prior authorization requests
- Available 24/7: You can access the portal any time and any day
- Upload additional clinical information: No need to fax in supporting clinical documentation. It can be uploaded on the portal to support a new request or when additional information is requested
- Check case status in real-time
- View and print decision information

 To speak with a Portal Specialist, call 800.646.0418 (Option #2) or email <u>portal.support@evicore.com</u>

### **Account Registration**

### eviCore healthcare website

• Point web browser to evicore.com

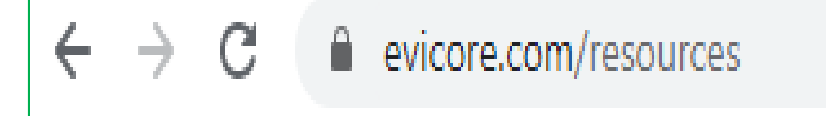

Login or Register
To create a new account, click Register

Now

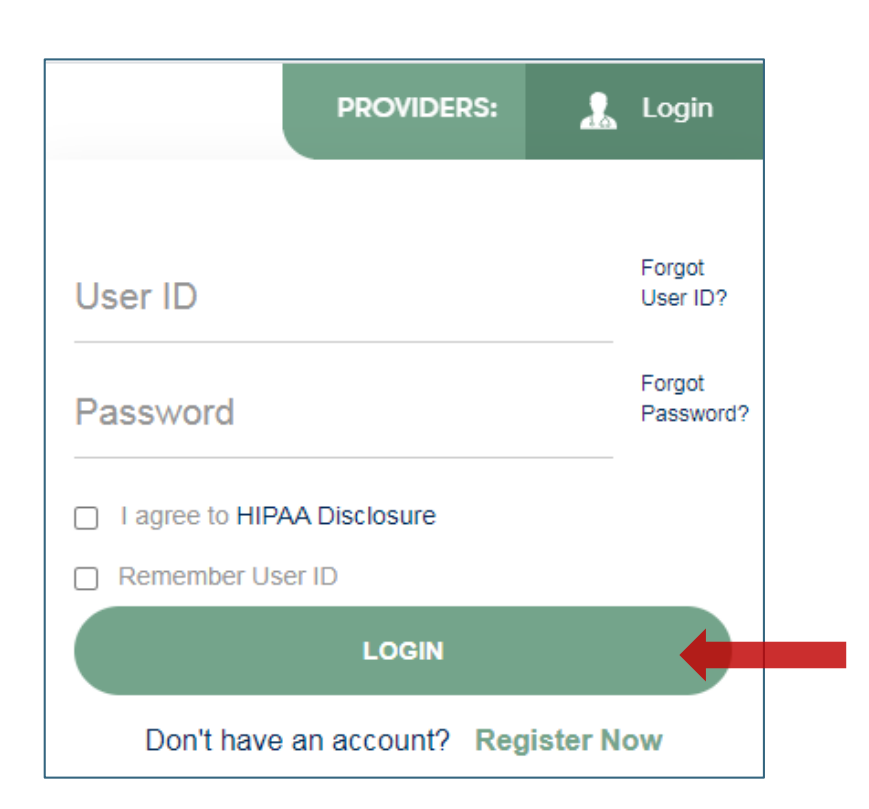

### **Creating An Account**

| Web Portal Preference                                                                                                    |                                                             |                               |                                    |         |  |  |  |  |  |  |  |  |
|----------------------------------------------------------------------------------------------------|-------------------------------------------------------------|-------------------------------|------------------------------------|---------|--|--|--|--|--|--|--|--|
| Please select the Portal that is listed in your provider training material. This selection determines the primary portal that you will using to submit cases over the web. |                                                             |                               |                                    |         |  |  |  |  |  |  |  |  |
| Default Portal*: -Sele<br>CareC<br>Medso                                                                                                    | Default Portal*:Select<br>CareCore National<br>Medsolutions |                               |                                    |         |  |  |  |  |  |  |  |  |
| User Information                                                                                                    |                                                             |                               |                                    |         |  |  |  |  |  |  |  |  |
| All Pre-Authorization notification                                                                                                    | s will be sent to the fax number and email address p        | provided below. Please make s | ure you provide valid information. |         |  |  |  |  |  |  |  |  |
| User Name*:                                                                                                    |                                                             | Address*:                     |                                    | Phone*: |  |  |  |  |  |  |  |  |
| Email*:                                                                                                    |                                                             |                               |                                    | Ext:    |  |  |  |  |  |  |  |  |
| Confirm Email*:                                                                                                    |                                                             | City*:                        |                                    | Fax*:   |  |  |  |  |  |  |  |  |
| First Name*:                                                                                                    |                                                             | State*:                       | Select V Zip*:                     |         |  |  |  |  |  |  |  |  |
| Last Name*:                                                                                                    |                                                             | Office Name:                  |                                    |         |  |  |  |  |  |  |  |  |

- Select CareCore National as the Default Portal, complete the User Information section in full and Submit Registration.
- You will immediately be sent an email with a link to create a password. Once you have created a password, you will be redirected to the log in page.
- Once logged in, you will have the ability to initiate a case, check a case status and much more!

|   |                 |                 |                 |             |               | •••••                  |                      |           |              |              |          | • • • • • • • |
|---|-----------------|-----------------|-----------------|-------------|---------------|------------------------|----------------------|-----------|--------------|--------------|----------|---------------|
|   |                 | Certification   | Authorization   | Eligibility | Clinical      | Certification Requests | MSM Practitioner     | Barana    | Manage       | MedSolutions | Unified  | Help /        |
|   | Home            | Summary         | Lookup          | Lookup      | Certification | In Progress            | Perf. Summary Portal | Resources | Your Account | Portal       | Worklist | Contact Us    |
|   |                 |                 |                 |             |               |                        |                      |           | $\smile$     |              |          |               |
|   |                 |                 |                 |             |               |                        |                      |           |              |              |          |               |
|   | Manage Yo       | our Accou       | nt              |             |               |                        |                      |           |              |              |          |               |
|   | Office Name:    | Test            |                 | СН          | ANGE PASSWOR  | EDITACCOUNT            |                      |           |              |              |          |               |
|   | Address:        | 122 Sea H       | lill            |             |               |                        |                      |           |              |              |          |               |
|   |                 | Chattanoo       | oga, TN         |             |               |                        |                      |           |              |              |          |               |
|   | Primary Contact | t: Test Doc     | ctor            |             |               |                        |                      |           |              |              |          |               |
|   | Email Address:  | Test.doct       | tor@provider.co | m           |               |                        |                      |           |              |              |          |               |
| ( |                 |                 |                 |             |               |                        |                      |           |              |              |          |               |
|   | ADD PROVID      | ER              |                 |             |               |                        |                      |           |              |              |          |               |
|   | Click Column He | eadings to Sort |                 |             |               |                        |                      |           |              |              |          |               |
|   | No providers or | n nie           |                 |             |               |                        |                      |           |              |              |          |               |
|   | CANCEL          |                 |                 |             |               |                        |                      |           |              |              |          |               |

 Once logged in, you will want to add providers to your account prior to case submission. Click the "Manage Account" tab, then the Add Provider link. You should add all referring providers to your account also.

| Home         Certification         Authorization         Eligibility         Clinical         Certification Requests         MSM Practitioner         Resources         Manage         Med Solutions         Unified           Summary         Lookup         Certification         In Progress         Perf. Summary Portal         Resources         Manage         Med Solutions         Unified | Home | ation Requests MSM Practitioner<br>Progress Perf. Summary Portal Resources Your Account Portal | Certification         Authorization         Eligibility         Clinical         Certification Request           Summary         Lookup         Lookup         Certification         In Progress | Manage MedSolutions Unified<br>our Account Portal Worklist | Help /<br>Contact Us |
|----------------------------------------------------------------------------------------------------|------|------------------------------------------------------------------------------------------------|----------------------------------------------------------------------------------------------------|------------------------------------------------------------|----------------------|
|----------------------------------------------------------------------------------------------------|------|------------------------------------------------------------------------------------------------|----------------------------------------------------------------------------------------------------|------------------------------------------------------------|----------------------|

Tuesday, March 15, 2022 3:19 PM

#### **Add Practitioner**

Enter Practitioner information and find matches.

\*If registering as rendering genetic testing Lab site, enter Lab Billing NPI, State and Zip

| 12356789 |
|----------|
|          |
| 37302    |
|          |
| CANCEL   |
|          |

- Enter the Practitioner NPI, State, and Zip Code to search for the Physician.
- Click on Find Matches

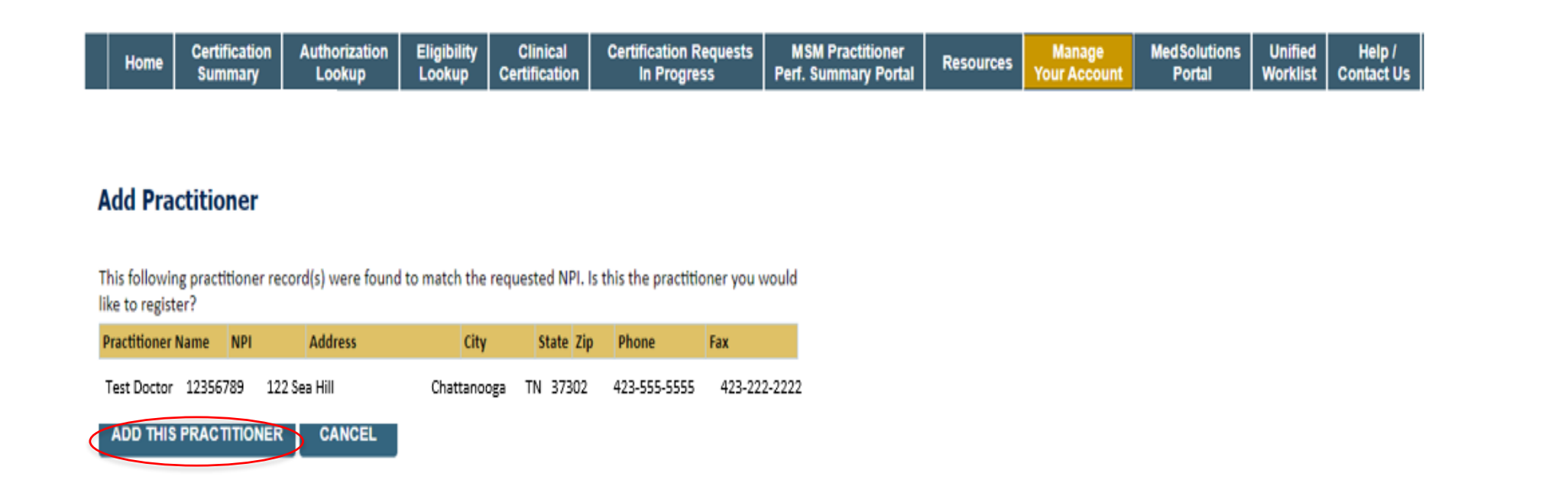

- Select the matching record based upon your search criteria.
- Once you have selected a practitioner, your registration will be complete

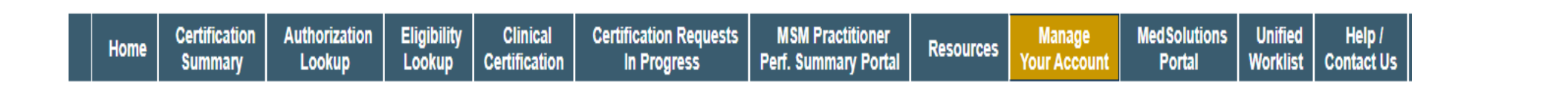

#### **Add Practitioner**

If you wish to add an additional practitioner, click the "Add Another Practitioner" button. If you are finished, click the "Continue" button to return to your account.

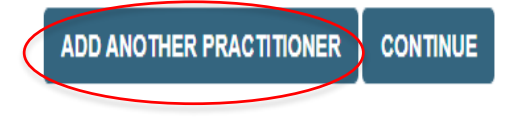

You can also click "Add Another Practitioner" to add another Physician to your account

### **Initiating A Case**

### **Initiating A Case**

|                                 |                          |                         |                       |                           |                                       |                                          |           | -                      |                        |                     |                      |
|---------------------------------|--------------------------|-------------------------|-----------------------|---------------------------|---------------------------------------|------------------------------------------|-----------|------------------------|------------------------|---------------------|----------------------|
| Home                            | Certification<br>Summary | Authorization<br>Lookup | Eligibility<br>Lookup | Clinical<br>Certification | Certification Requests<br>In Progress | MSM Practitioner<br>Perf. Summary Portal | Resources | Manage<br>Your Account | MedSolutions<br>Portal | Unified<br>Worklist | Help /<br>Contact Us |
|                                 |                          |                         |                       |                           |                                       |                                          |           |                        |                        |                     |                      |
|                                 |                          |                         |                       |                           |                                       |                                          |           |                        |                        |                     |                      |
| Poquee                          | ton Author               | ization                 |                       |                           |                                       |                                          |           |                        |                        |                     |                      |
| Request                         |                          | ization                 |                       |                           |                                       |                                          |           |                        |                        |                     |                      |
| To begin, pl                    | ease select a prog       | ram below:              |                       |                           |                                       |                                          |           |                        |                        |                     |                      |
| Durable                         | Medical Fourinm          | ent(DMF)                | _                     |                           |                                       |                                          |           |                        |                        |                     |                      |
| ) Gastroe                       | enterology               | cinipane)               |                       |                           |                                       |                                          |           |                        |                        |                     |                      |
| O Lab Ma                        | nagement Progra          | m                       |                       |                           |                                       |                                          |           |                        |                        |                     |                      |
| O Medica                        | Oncology Pathw           | ays                     |                       |                           |                                       |                                          |           |                        |                        |                     |                      |
| O Muscul                        | oskeletal Manage         | ment                    |                       |                           |                                       |                                          |           |                        |                        |                     |                      |
| O Radiatio                      | on Therapy Mana          | gement Program (R       | TMP)                  |                           |                                       |                                          |           |                        |                        |                     |                      |
| O Radiolo                       | gy and Cardiology        | 1                       |                       |                           |                                       |                                          |           |                        |                        |                     |                      |
| Sleep M                         | lanagement               |                         |                       |                           |                                       |                                          |           |                        |                        |                     |                      |
| O Specialt                      | ty Drugs                 |                         |                       |                           |                                       |                                          |           |                        |                        |                     |                      |
| Are you buil                    | lding a case as a r      | eferring provider o     | r as a durable        | medical equipm            | ent provider?                         |                                          |           |                        |                        |                     |                      |
| Referring Pr                    | rovider 🗸                | elering provider of     |                       | incorear equipri          | ient provident                        |                                          |           |                        |                        |                     |                      |
| Please Sele                     | ct                       |                         | _                     |                           |                                       |                                          |           |                        |                        |                     |                      |
| Referring Pr                    | ovider                   |                         |                       |                           |                                       |                                          |           |                        |                        |                     |                      |
| Durable Med                     | dical Equipment          |                         |                       |                           |                                       |                                          |           |                        |                        |                     |                      |
| the second second second second |                          |                         |                       |                           |                                       |                                          |           |                        |                        |                     |                      |

- Choose Clinical Certification to begin a new case request
- Select the appropriate program
- Durable Medical Equipment (DME) should be chosen for all requests
- Choose who is building the case

### **Select Provider**

| Avione you want to submit an authorization request. If you don't see them listed, click Manage Your Account to add them.          SEARCH       CLEAR SEARCH         Physician       12356789 – Test Doctor         12356789 – Test Doctor       12356789 – Test Doctor | hem listed, click Manage Your Account to add them. | t Contact Us |
|----------------------------------------------------------------------------------------------------|----------------------------------------------------|--------------|
| whom you want to submit an authorization request. If you don't see them listed, click Manage Your Account to add them.          SEARCH       CLEAR SEARCH         Physician       12356789 – Test Doctor         12356789 – Test Doctor       12356789 – Test Doctor   | hem listed, click Manage Your Account to add them. |              |
| Physician<br>12356789 – Test Doctor<br>12356789 – Test Doctor                                                                                                    | CLEAR SEARCH                                       |              |
| Physician<br>12356789 – Test Doctor<br>12356789 – Test Doctor                                                                                                    | CLEAR SEARCH                                       |              |
| Physician<br>12356789 – Test Doctor<br>12356789 – Test Doctor                                                                                                    |                                                    |              |
| 12356789 – Test Doctor<br>12356789 – Test Doctor                                                                                                    |                                                    |              |
| 12356789 – Test Doctor                                                                                                    |                                                    |              |
|                                                                                                    |                                                    |              |
|                                                                                                    |                                                    |              |
|                                                                                                    |                                                    |              |

• Select the ordering Physician for whom you want to build a case by entering the last name or NPI.

### **Select The Insurance Plan**

|       | Home                 | Certification<br>Summary | Authorization<br>Lookup | Eligibility<br>Lookup | Clinical<br>Certification | Certification Requests<br>In Progress | MSM Practitioner<br>Perf. Summary Portal | Resources | Manage<br>Your Account |  |  |  |
|-------|----------------------|--------------------------|-------------------------|-----------------------|---------------------------|---------------------------------------|------------------------------------------|-----------|------------------------|--|--|--|
|       |                      |                          |                         |                       |                           |                                       |                                          |           |                        |  |  |  |
| Cho   | oose `               | Your Insur               | er                      |                       |                           |                                       |                                          |           |                        |  |  |  |
| Requ  | Requesting Provider: |                          |                         |                       |                           |                                       |                                          |           |                        |  |  |  |
| Pleas | se select            | the insurer for t        | his authorization re    | equest.               |                           |                                       |                                          |           |                        |  |  |  |
| Plea  | se Select            | t a Health Plan          | ۲                       |                       |                           |                                       |                                          |           |                        |  |  |  |
|       | BACK                 | CONTINUE                 |                         |                       |                           |                                       |                                          |           |                        |  |  |  |

- Choose the appropriate **Insurer** for the case request.
- Once the plan is chosen, please select the ordering provider's address in the next drop down box.
### **Distribution Date**

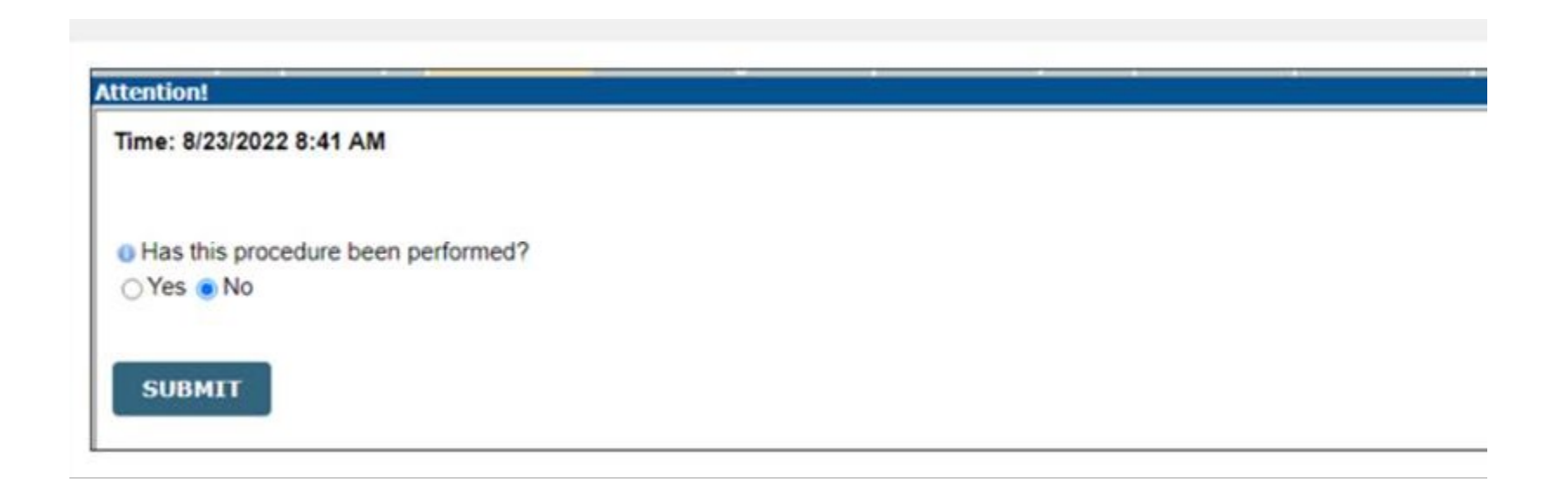

• Enter whether the equipment and/or supplies have been delivered yet.

### **Member Information**

|    | Home          | Certification<br>Summary | Authorization<br>Lookup | Eligibility<br>Lookup | Clinical<br>Certification | Certification Requests<br>In Progress | MSM Practitioner<br>Perf. Summary Portal | Resources | Manage<br>Your Account |
|----|---------------|--------------------------|-------------------------|-----------------------|---------------------------|---------------------------------------|------------------------------------------|-----------|------------------------|
|    |               |                          |                         |                       |                           |                                       |                                          |           |                        |
| P  | Patient       | Eligibility L            | ookup                   |                       |                           |                                       |                                          |           |                        |
| Pa | atient ID:*   |                          |                         |                       |                           |                                       |                                          |           |                        |
| D  | ate Of Birth  | 1:*                      | MM/DE                   | )/YYYY                |                           |                                       |                                          |           |                        |
| Pa | atient Last I | Name Only:*              |                         | [2]                   |                           |                                       |                                          |           |                        |
|    | LOOKUP A      | AGAIN                    |                         |                       |                           |                                       |                                          |           |                        |
|    |               |                          |                         |                       |                           |                                       | Searc                                    | h Results |                        |
|    |               |                          | Patie                   | ent ID                |                           | Member Code                           | Name                                     |           | DOB                    |
|    |               | SELECT                   |                         |                       |                           |                                       | 1                                        |           |                        |
|    | BACK          |                          |                         |                       |                           |                                       |                                          |           |                        |

• Enter the patient information including the Patient ID number, date of birth, and patient's last name. Click "Eligibility Lookup" and select the appropriate patient

### **Clinical Details**

| Home                               | Certification<br>Summary                             | Authorization<br>Lookup                                         | Eligibility<br>Lookup                       | Clinical<br>Certification | Certification Requests<br>In Progress | MSM Practitioner<br>Perf. Summary Portal | Resources | Manage<br>Your Account |
|------------------------------------|------------------------------------------------------|-----------------------------------------------------------------|---------------------------------------------|---------------------------|---------------------------------------|------------------------------------------|-----------|------------------------|
|                                    |                                                      |                                                                 |                                             |                           |                                       |                                          |           |                        |
| Request                            | ed Service                                           | + Diagnosis                                                     |                                             |                           |                                       |                                          |           |                        |
| This procedu                       | re will be perfor                                    | med on                                                          | CHANGE                                      |                           |                                       |                                          |           |                        |
| Durable Mee                        | lical Equipment(                                     | DME)                                                            |                                             |                           |                                       |                                          |           |                        |
| Select a Pro<br>DME<br>Don't see y | ocedure by CPT C<br>▼ DURABLE ME<br>our procedure co | ode[?] or Descriptio<br>EDICAL EQUIPMEN<br>ode or type of servi | on[ <u>?]</u><br>F<br>ce? <u>Click here</u> | T                         |                                       |                                          |           |                        |
| Diagnosis                          |                                                      |                                                                 |                                             |                           |                                       |                                          |           |                        |
| Select a Pri                       | mary Diagnosis C                                     | Code (Lookup by Co<br>LOOKUP<br>? Please follow <u>these</u>    | de or Descript                              | tion)                     |                                       |                                          |           |                        |
| Select a Sec<br>Secondary dia      | condary Diagnosi<br>gnosis is optional for           | s Code (Lookup by<br>Durable Medical Equipt<br>LOOKUP           | Code or Descr<br>ment(DME)                  | iption)                   |                                       |                                          |           |                        |
| ВАСК                               |                                                      |                                                                 |                                             |                           |                                       |                                          |           |                        |

• Select "DME" and Diagnosis code(s) and Continue to confirm

### **Site Selection**

| Home Certification A                                                                              | Authorization Eligibility Clinica<br>Lookup Certificati                                         | Certification Requests<br>ion In Progress | MSM Practitioner<br>Perf. Summary Portal | Resources                | Manage<br>Your Account          | Med Solutions<br>Portal            | Unified<br>Worklist                                            | Help /<br>Contact Us |                   |                 |
|---------------------------------------------------------------------------------------------------|-------------------------------------------------------------------------------------------------|-------------------------------------------|------------------------------------------|--------------------------|---------------------------------|------------------------------------|----------------------------------------------------------------|----------------------|-------------------|-----------------|
| Add Site of Service                                                                               |                                                                                                 |                                           |                                          |                          |                                 |                                    |                                                                |                      |                   |                 |
| Specific Site Search<br>Use the fields below to search<br>you the site names that most of<br>NPI: | for specific sites. For best results, search<br>closely match your entry.<br>Zip Code:<br>City: | by NPI or TIN. Other search opt           | ions are by name plus zip                | or name plus cit         | y. You may search<br>Site Name: | a partial site nam<br>Va<br>©<br>® | ne by enterin<br>alley Haven<br>9 Exact match<br>9 Starts with | g some portion       | n of the name and | we will provide |
|                                                                                                   |                                                                                                 | Name                                      |                                          |                          |                                 |                                    | Addres                                                         | s                    |                   |                 |
| SELECT                                                                                            | VALLEY HAVEN WELLSBURG CENTER L                                                                 | rc                                        |                                          | 70 VALLEY F<br>WELLSBURG | HAVEN RD<br>G, WV 26070         |                                    |                                                                |                      |                   |                 |
| SELECT                                                                                            | VALLEY HAVEN VALLEY HAVEN                                                                       |                                           |                                          | 70 VALLEY H<br>WELLSBURG | HAVEN RD<br>G, WV 26070         |                                    |                                                                |                      |                   |                 |
| BACK                                                                                              |                                                                                                 |                                           |                                          |                          |                                 |                                    |                                                                |                      |                   |                 |
|                                                                                                   |                                                                                                 |                                           |                                          |                          |                                 |                                    |                                                                |                      |                   |                 |

• Search for the site that is dispensing the equipment by entering the NPI

### **Site Selection**

| Hom                 | e Certification<br>Summary | Authorization<br>Lookup | Eligibility<br>Lookup | Clinical<br>Certification | Certification Requests<br>In Progress | MSM Practitioner<br>Perf. Summary Portal | Resources | Manage<br>Your Account | Med Solutions<br>Portal | Unified<br>Worklist | Help /<br>Contact Us |
|---------------------|----------------------------|-------------------------|-----------------------|---------------------------|---------------------------------------|------------------------------------------|-----------|------------------------|-------------------------|---------------------|----------------------|
|                     |                            |                         |                       |                           |                                       |                                          |           |                        |                         |                     |                      |
| Add S               | ite of Service             | •                       |                       |                           |                                       |                                          |           |                        |                         |                     |                      |
| Selected            | Site: VALLEY HAVEN         | I WELLSBURG CE          | NTER LLC              |                           |                                       |                                          |           |                        |                         |                     |                      |
| Site Emai           |                            | SITE                    |                       |                           |                                       |                                          |           |                        |                         |                     |                      |
| Fax                 | (555) 5                    | 55-5555                 | [?]                   |                           |                                       |                                          |           |                        |                         |                     |                      |
| Phone               | (507) 2                    | 34-2511                 | [?]                   |                           |                                       |                                          |           |                        |                         |                     |                      |
| For DME             | authorization reque        | ests, place of servic   | e will be selec       | ted as 12 - Home          | 2.                                    |                                          |           |                        |                         |                     |                      |
|                     |                            |                         |                       |                           |                                       |                                          |           |                        |                         |                     |                      |
| BAC                 | K CONTINUE                 |                         |                       |                           |                                       |                                          |           |                        |                         |                     |                      |
| <u>Click here f</u> | lick here for help         |                         |                       |                           |                                       |                                          |           |                        |                         |                     |                      |

- Enter your Fax and Phone number
- Enter an email address to receive email notifications with status updates

### **Clinical Certification**

|                                                                                                    | Home                            | Certification<br>Summary                | Authorization<br>Lookup                        | Eligibility<br>Lookup            | Clinical<br>Certification             | Certification Requests<br>In Progress            | MSM Practitioner<br>Perf. Summary Portal | Resources | Manage<br>Your Account |  |
|----------------------------------------------------------------------------------------------------|---------------------------------|-----------------------------------------|------------------------------------------------|----------------------------------|---------------------------------------|--------------------------------------------------|------------------------------------------|-----------|------------------------|--|
|                                                                                                    |                                 |                                         |                                                |                                  |                                       |                                                  |                                          |           |                        |  |
| Р                                                                                                    | Proceed to Clinical Information |                                         |                                                |                                  |                                       |                                                  |                                          |           |                        |  |
| Yo                                                                                                    | u are abou                      | ut to enter the cli                     | nical information c                            | ollection phas                   | e of the authoriz                     | ation process.                                   |                                          |           |                        |  |
| Or<br>pr                                                                                                    | ice you ha<br>evious ste        | ve clicked "Conti<br>ps. Please be sure | nue," you will not l<br>e that all this data l | be able to edit<br>has been ente | the Provider, Pa<br>red correctly bef | tient, or Service information<br>ore continuing. | n entered in the                         |           |                        |  |
| In order to ensure prompt attention to your on-line request, be sure to click SUBMIT CASE before exiting the system.<br>This final step in the on-line process is required even if you will be submitting additional information at a later time.<br>Failure to formally submit your request by clicking the SUBMIT CASE button will cause the case record to expire with no<br>additional correspondence from eviCore. |                                 |                                         |                                                |                                  |                                       |                                                  |                                          |           |                        |  |
|                                                                                                    | BACK CONTINUE                   |                                         |                                                |                                  |                                       |                                                  |                                          |           |                        |  |

- Verify all information entered and make any needed changes prior to moving into the clinical collection phase of the prior authorization process
- You will not have the opportunity to make changes after this point

### **Urgent vs Standard**

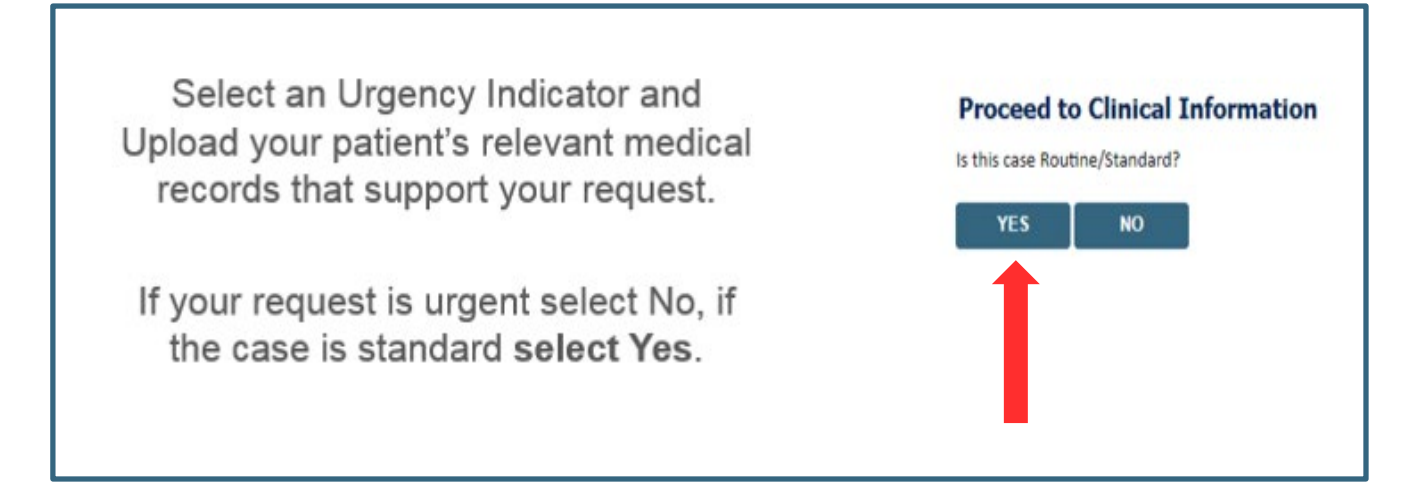

**Important:** In order to reduce denials, a request **should not be submitted as "urgent"**, unless it meets the NCQA/URAC definition of urgent: when a delay in decision-making may seriously jeopardize the life or health of the customer. Urgent Requests determinations will be rendered within 72 hours and will be based **solely** on clinical information received within that timeframe.

### **Codes and Units**

|   | Home       | Certification<br>Summary | Authorization<br>Lookup                | Eligibility<br>Lookup | Clinical<br>Certification | Certification Requests<br>In Progress | MSM Practitioner<br>Perf. Summary Portal | Resources | Manage<br>Your Account |
|---|------------|--------------------------|----------------------------------------|-----------------------|---------------------------|---------------------------------------|------------------------------------------|-----------|------------------------|
|   |            |                          |                                        |                       |                           |                                       |                                          |           |                        |
| P | roceed     | to Clinical              | Information                            |                       |                           |                                       |                                          |           |                        |
|   | Please en  | ter the Primary H        | CPCS code for this                     | DME request:          |                           |                                       |                                          |           |                        |
| Ι |            | ,                        |                                        |                       |                           |                                       |                                          |           |                        |
| 0 | How man    | y Units of this HC       | PCS                                    |                       |                           |                                       |                                          |           |                        |
|   |            |                          |                                        |                       |                           |                                       |                                          |           |                        |
|   | SUBMIT     |                          |                                        |                       |                           |                                       |                                          |           |                        |
|   |            |                          |                                        |                       |                           |                                       |                                          |           |                        |
|   | Finish Lat | er<br>Did you            | know?                                  |                       |                           |                                       |                                          |           |                        |
|   |            | You can s<br>request t   | ave a certification<br>o finish later. |                       |                           |                                       |                                          |           |                        |
|   |            |                          |                                        |                       |                           |                                       |                                          |           |                        |
|   |            |                          |                                        |                       |                           |                                       |                                          |           |                        |
|   | CANCEL     |                          |                                        |                       |                           |                                       |                                          |           |                        |

- Enter the Primary code and number of units
- You can click the "Finish Later" button to save your progress. You have two (2) business days to complete the case
- Clinical Certification questions populate based upon the information provided

### **Additional Code Requests**

| Home                      | Certification<br>Summary | Authorization<br>Lookup                | Eligibility<br>Lookup | Clinical<br>Certification | Certification Requests<br>In Progress | MSM Practitioner<br>Perf. Summary Portal | Resources | Manage<br>Your Account |
|---------------------------|--------------------------|----------------------------------------|-----------------------|---------------------------|---------------------------------------|------------------------------------------|-----------|------------------------|
|                           |                          |                                        |                       |                           |                                       |                                          |           |                        |
| Proceed                   | to Clinical              | Information                            |                       |                           |                                       |                                          |           |                        |
| 🕕 Would you<br>💽 Yes 🔘 No | u like to enter and      | other HCPCS code?                      |                       |                           |                                       |                                          |           |                        |
|                           |                          |                                        |                       |                           |                                       |                                          |           |                        |
| SUBMIT                    |                          |                                        |                       |                           |                                       |                                          |           |                        |
| 🔲 Finish Late             | er<br>Did you            | know?                                  |                       |                           |                                       |                                          |           |                        |
|                           | You can s<br>request to  | ave a certification<br>o finish later. |                       |                           |                                       |                                          |           |                        |
|                           | _                        |                                        |                       |                           |                                       |                                          |           |                        |
| CANCEL                    |                          |                                        |                       |                           |                                       |                                          |           |                        |

• If additional requests are needed, you may enter them here

## **Upload Clinical Documents or Notes**

|   | Home                                                                  | Certification<br>Summary                                                                                | Authorization<br>Lookup                                                                                        | Eligibility<br>Lookup                                                 | Clinical<br>Certification     | Certification Requests<br>In Progress | MSM Practitioner<br>Perf. Summary Portal | Resources | Manage<br>Your Account |
|---|-----------------------------------------------------------------------|----------------------------------------------------------------------------------------------------|----------------------------------------------------------------------------------------------------|-----------------------------------------------------------------------|-------------------------------|---------------------------------------|------------------------------------------|-----------|------------------------|
| _ |                                                                       |                                                                                                    | - 6                                                                                                    |                                                                       |                               |                                       |                                          |           |                        |
| P | roceed                                                                | to Clinical                                                                                             | Information                                                                                                    | 1                                                                     |                               |                                       |                                          |           |                        |
|   | is there ar<br>I would lii<br>I would lii<br>I would lii<br>I have no | ny additional info<br>ke to upload a do<br>ke to enter additi<br>ke to upload a do<br>additional inforn | rmation specific to<br>ocument after the s<br>onal notes in the s<br>ocument and enter<br>nation to provide at | the member'<br>urvey<br>bace provideo<br>additional no<br>t this time | s condition you v<br>I<br>tes | vould like to provide?                |                                          |           |                        |
|   | SUBMIT                                                                |                                                                                                    |                                                                                                    |                                                                       |                               |                                       |                                          |           |                        |
|   | Finish Late                                                           | Did you<br>You can s<br>request to                                                                      | know?<br>ave a certification<br>o finish later.                                                                |                                                                       |                               |                                       |                                          |           |                        |
|   | CANCEL                                                                |                                                                                                    |                                                                                                    |                                                                       |                               |                                       |                                          |           |                        |

On this screen, you can either choose to upload clinical documents, enter important notes, or both

# **Upload Clinical Documents**

| Home Certification Authorization Eligibility<br>Summary Lookup Lookup                                                                                                    | Choose File to Upload                  | ENTS >                      |                                                |
|----------------------------------------------------------------------------------------------------|----------------------------------------|-----------------------------|------------------------------------------------|
|                                                                                                    | Organize • New folder                  |                             | II • 🗌 0                                       |
|                                                                                                    | ☆ Favorites<br>Recent Places   Desktop | Name PORTAL TEST DOCUMENT 3 | Date modified Type                             |
| Please upload any additional clinical information that justifie<br>Browse for file to upload (max size 5MB, allowable extension<br>Choose File No file chosen<br>Choose File No file chosen<br>Choose File No file chosen | Downloads                              |                             |                                                |
| Choose File No file chosen<br>Choose File No file chosen                                                                                                    |                                        | • • •                       | ,                                              |
| UPLOAD SKIP UPLOAD                                                                                                    | File name:                             |                             | ✓ All Files (*,*)     ✓     Open      ✓ Cancel |

- To attach documents, you will navigate to your desktop, locate the document, and choose upload
- Once complete, you can submit the case

# Clinical Information – Finish Questions & Submit Case

| Home Certification Authorization Eligibility Clinical Certification Requests MSM Practit<br>Summary Lookup Lookup Certification In Progress Perf. Summary                                                                                                    | oner Resources Manage<br>Portal Resources Your Account                                                                                                    |
|----------------------------------------------------------------------------------------------------|----------------------------------------------------------------------------------------------------|
| Proceed to Clinical Information                                                                                                    |                                                                                                    |
| <ul> <li>Which PAP manufacturers' unit will you use for this patient's therapy?</li> <li>Fisher &amp; Paykel</li> <li>ResMed</li> <li>Respironics</li> </ul>                                                                                                    | Proceed to Clinical Information                                                                                                    |
| <ul> <li>Select the requested replacement mask:</li> <li>Combination oral/nasal mask, used with continuous positive airway pressure device (A7027)</li> <li>CPAP Full Face Mask (A7030)</li> <li>Nasal Application Device (A7034)</li> <li>PAP Oral Interface (A7044)</li> </ul> | I acknowledge that the clinical information submitted to support this authorization<br>request is accurate and specific to this member, and that all information has been<br>provided. I have no further information to provide at this time. |
| <ul> <li>Select the requested replacement tubing:</li> <li>Positive Airway Pressure Tubing (A7037)</li> <li>Tubing with Heating Element (A4604)</li> </ul>                                                                                                    | SUBMIT CASE                                                                                                    |
| <ul> <li>Select the requested humidifier type:</li> <li>Nonheated humidifier with PAP (E0561)</li> <li>Heated humidifier with PAP (E0562)</li> </ul>                                                                                                    |                                                                                                    |
| SUBMIT                                                                                                    | <ul> <li>Next, check off the attestation and submit of</li> <li>Case will be either pended for medical reviewed</li> </ul>                                                                                                    |
| On this screen, answer the questions and submit                                                                                                    | or approve                                                                                                    |

©eviCore healthcare. All Rights Reserved. This presentation contains CONFIDENTIAL and PROPRIETARY information.

### **Clinical Information – Example of Questions**

|            | Home          | Certification<br>Summary | Authorization<br>Lookup | Eligibility<br>Lookup | Clinical<br>Certification | Certification Requests<br>In Progress | MSM Practitioner<br>Perf. Summary Portal | Resources | Manage<br>Your Account |
|------------|---------------|--------------------------|-------------------------|-----------------------|---------------------------|---------------------------------------|------------------------------------------|-----------|------------------------|
|            |               |                          |                         |                       |                           |                                       |                                          |           |                        |
| Р          | roceed        | to Clinical              | Information             |                       |                           |                                       |                                          |           |                        |
| 0          | Please se     | ect the type of m        | achine request.         | -                     |                           |                                       |                                          |           |                        |
| C          | Initial Au    | thorization              |                         |                       |                           |                                       |                                          |           |                        |
|            | / Teplacen    | iene maanne              |                         |                       |                           |                                       |                                          |           |                        |
|            | SUBMIT        |                          |                         |                       |                           |                                       |                                          |           |                        |
|            | Finish Lat    | er                       |                         |                       |                           |                                       |                                          |           |                        |
|            |               | Did you<br>You can s     | know?                   |                       |                           |                                       |                                          |           |                        |
|            |               | request t                | o finish later.         |                       |                           |                                       |                                          |           |                        |
|            |               | _                        |                         |                       |                           |                                       |                                          |           |                        |
|            | CANCEL        |                          |                         |                       |                           |                                       |                                          |           |                        |
| <u>Cli</u> | ck here for h | elp                      |                         |                       |                           |                                       |                                          |           |                        |

- If the request is for a PAP device, please choose initial or replacement
- You can save your request and finish later if needed
  - Note: You will have 2 business days to complete the case
  - When logged in, you can resume a saved request by going to Certification Requests in Progress

### **Outcome Determination**

| Summary of Your Request                                                                                                    |                                              | Summary of Your Request                                                                                                    |                                              |  |  |
|----------------------------------------------------------------------------------------------------|----------------------------------------------|----------------------------------------------------------------------------------------------------|----------------------------------------------|--|--|
| Please review the details of your request below and if everything looks correct click                                                                                                    | SUBMIT                                       | Please review the details of your request below and if everything looks correct click SUBMIT                                                                                                    |                                              |  |  |
| Your case has been Approved.                                                                                                    |                                              | Your case has been sent to Medical Review.                                                                                                    |                                              |  |  |
| Provider Name:<br>Provider Address:                                                                                                    | Contact:<br>Phone Number:<br>Fax Number:     | Provider Name:<br>Provider Address:                                                                                                    | Contact:<br>Phone Number:<br>Fax Number:     |  |  |
| Patient Name:<br>Insurance Carrier:                                                                                                    | Patient Id:                                  | Patient Name:<br>Insurance Carrier:                                                                                                    | Patient Id:                                  |  |  |
| Site Name:<br>Site Address:                                                                                                    | Site ID:                                     | Site Name:<br>Site Address:                                                                                                    | Site ID:                                     |  |  |
| Primary Diagnosis Code:<br>Secondary Diagnosis Code:<br>Date of Service:<br>CPT Code:<br>Authorization Number:<br>Review Date:<br>Expiration Date:<br>Status:<br>Your case has been Approved. | Description:<br>Description:<br>Description: | Primary Diagnosis Code:<br>Secondary Diagnosis Code:<br>Date of Service:<br>CPT Code:<br>Case Number:<br>Review Date:<br>Expiration Date:<br>Status:<br>Your case has been sent to Medical Review. | Description:<br>Description:<br>Description: |  |  |
| CANCEL PRINT CONTINUE                                                                                                    |                                              | CANCEL PRINT CONTINUE                                                                                                    |                                              |  |  |

- Case will be either pended for medical review or approved
- You should save or print this screen for your records

### **Authorization Lookup**

| Home            | Certification<br>Summary | Authorization<br>Lookup | Eligibility<br>Lookup | Clinical<br>Certification | Certification Requests<br>In Progress | MSM Practitioner<br>Perf. Summary Portal | Resources   | Manage<br>Your Account | H<br>Cont |
|-----------------|--------------------------|-------------------------|-----------------------|---------------------------|---------------------------------------|------------------------------------------|-------------|------------------------|-----------|
|                 |                          |                         |                       |                           |                                       |                                          |             |                        |           |
| Authoriz        | ation Look               | cup                     |                       |                           |                                       |                                          |             |                        |           |
| Search by       | Member Inform            | nation                  |                       |                           | Search by Authority                   | rization Number/ NPI                     |             |                        |           |
| Required Fields | 5                        |                         |                       |                           |                                       |                                          |             |                        |           |
| Healthplan:     |                          |                         |                       | Ŧ                         |                                       | Search by Auth                           | orization N | umber/ NPI             |           |
| Provider NPI    |                          |                         |                       |                           |                                       | Required Fields                          |             |                        |           |
| Patient ID:     |                          | -                       |                       |                           |                                       | Provider NPI:                            |             |                        |           |
| Patient Date    | of Birth:                |                         |                       |                           |                                       | Auth/Case Numbe                          |             |                        |           |
|                 | or on one                | MM/DD/YYYY              |                       |                           |                                       |                                          |             |                        |           |
|                 |                          |                         |                       |                           |                                       | SEARCH                                   |             |                        |           |
| Optional Fields |                          |                         |                       |                           |                                       |                                          |             |                        |           |
| Case Numbe      | r:                       |                         |                       |                           |                                       |                                          |             |                        |           |
| or              |                          |                         |                       |                           |                                       |                                          |             |                        |           |
| Authorizatio    | n Number:                |                         |                       |                           |                                       |                                          |             |                        |           |
|                 |                          |                         |                       |                           |                                       |                                          |             |                        |           |
| PRINT           | SEARCH                   |                         |                       |                           |                                       |                                          |             |                        |           |

- To look up the status of an Authorization, Select Search by Authorization Number/NPI. Enter the provider's NPI and authorization or case number. Select Search.
- You can also search for an authorization by Member Information, and enter the health plan, Provider NPI, patient's ID number, and patient's date of birth.

### **Upload Correspondence**

| Home                                                                                                    | Certification<br>Summary                                                           | Authorization<br>Lookup   | Eligibility<br>Lookup | Clinical<br>Certification | Certification Requests<br>In Progress | MSM Practitioner<br>Perf. Summary Portal | Resources ,    | Manage<br>Your Account |
|----------------------------------------------------------------------------------------------------|------------------------------------------------------------------------------------|---------------------------|-----------------------|---------------------------|---------------------------------------|------------------------------------------|----------------|------------------------|
| Authoriz                                                                                                    | ation Look                                                                         | cup                       |                       |                           |                                       |                                          |                |                        |
| Authorizatio<br>Case Number<br>Health Plan<br>Status:<br>Approval Da<br>Service Code<br>Service Desc<br>Site Name:<br>Expiration D<br>Date Last Up<br>Corresponde | n Number:<br>er:<br>Auth Number:<br>Aite:<br>eription:<br>ate:<br>adated:<br>ence: | oproved<br>UPLOADS & FAXE | 5                     |                           |                                       |                                          |                |                        |
|                                                                                                    | Procedure                                                                          |                           |                       | Desc                      | ription                               | Qty Requeste                             | d Qty Approved | Modifier(s)            |
| Сни                                                                                                    | NGE SERVICE                                                                        | CODE                      |                       |                           |                                       |                                          |                |                        |
| PRINT                                                                                                    |                                                                                    |                           |                       |                           |                                       |                                          |                |                        |

• The authorization will then be accessible to review. To print authorization correspondence, select Uploads & Faxes.

### **Initiating a Sleep DME Request**

### **Initiating a Sleep DME Related Case**

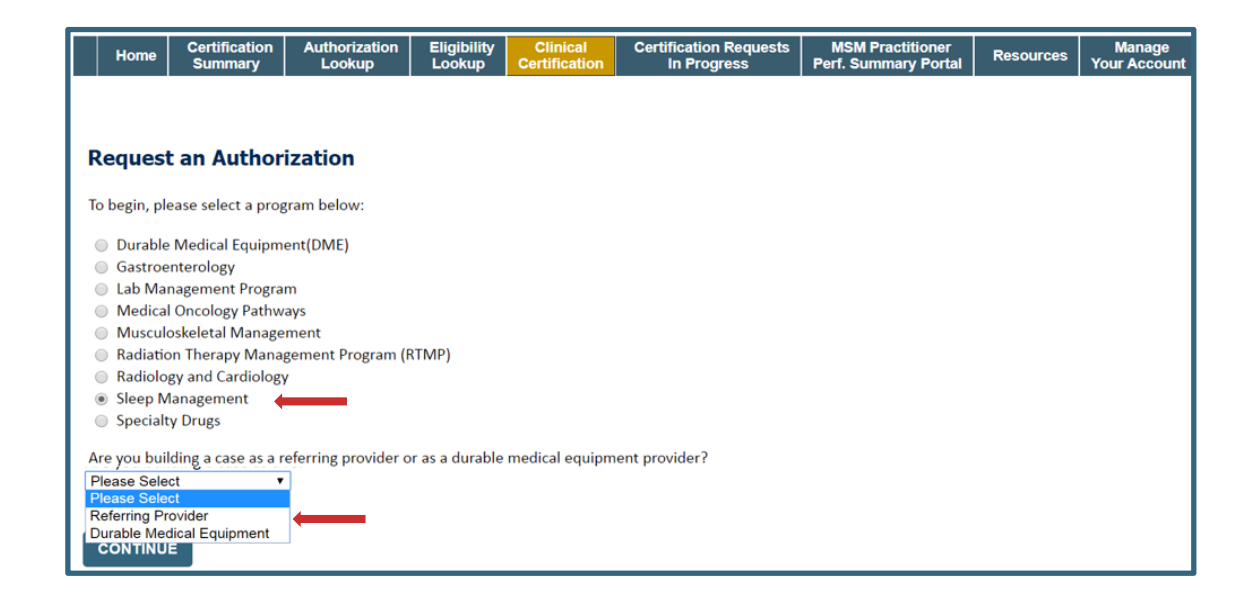

 For Sleep DME related requests, after selecting Sleep Management, choose Durable Medical Equipment provider

# Select Health Plan / Requesting Physician

|                | Home      | Certification<br>Summary | Authorization<br>Lookup                     | Eligibility<br>Lookup       | Clinical<br>Certification | Certification Requests<br>In Progress | MSM Practitioner<br>Perf. Summary Portal | Resources | Manage<br>Your Account |
|----------------|-----------|--------------------------|---------------------------------------------|-----------------------------|---------------------------|---------------------------------------|------------------------------------------|-----------|------------------------|
|                |           |                          |                                             |                             |                           |                                       |                                          |           |                        |
| <b>R</b><br>Se | equest    | <b>ing Provide</b>       | <b>er Informati</b><br>PI, provider last na | <b>ON</b><br>me, city and/c | or zip.                   |                                       |                                          |           |                        |
| н              | althplan: | •                        |                                             | ¥                           |                           |                                       |                                          |           |                        |
| TI             | N:        |                          |                                             |                             |                           |                                       |                                          |           |                        |
| N              | 임:        |                          |                                             |                             |                           |                                       |                                          |           |                        |
| La             | st Name:  |                          | (red                                        | quires NPI or T             | IN)                       |                                       |                                          |           |                        |
| Ci             | ty:       |                          | (cit                                        | y only, no stat             | e)                        |                                       |                                          |           |                        |
| Zi             | <b>):</b> |                          |                                             |                             |                           |                                       |                                          |           |                        |
|                | SEARCH    |                          |                                             |                             |                           |                                       |                                          |           |                        |

- Choose the appropriate Health Plan for the case request.
- Once the plan is chosen, please select the requesting provider by entering their NPI if known. This is the physician who is ordering the equipment.

### **Select Provider & Date of Service**

| Home                                          | Certification<br>Summary | Authorization Eligibility Clin<br>Lookup Lookup Certifi | nical Certifica<br>fication In P | tion Requests   MSM Practitioner<br>rogress   Perf. Summary Port | Resources Manage | Home Certification Authorization Eligibility Clinical Ce<br>Summary Lookup Lookup Certification | retification Requests MSN Practitioner Resources Manage<br>In Progress Pert. Summary Portal Resources Your Account |
|-----------------------------------------------|--------------------------|---------------------------------------------------------|----------------------------------|------------------------------------------------------------------|------------------|-------------------------------------------------------------------------------------------------|----------------------------------------------------------------------------------------------------|
| Search for Prov<br>Healthplan:<br>TIN:        | ider by TIN, NPI,        | provider last name, city and/or zip.                    |                                  |                                                                  |                  | Add Your Contact Info                                                                           | Attentioni                                                                                                    |
| NPI:<br>Last Name:<br>City:<br>Zip:<br>SEARCH |                          | (requires NPI or TIN)<br>(city only, no state)          |                                  |                                                                  |                  | Provider's Name* [2]<br>Who to Contact* [2]<br>Fac* [2]<br>Phone* [2]                           | What is the expected treatment start date?   MM/DD/20YY                                                            |
| Select one of th<br>SELECT<br>SELECT          | e following provi        | Address                                                 | Tax ID                           | NPI                                                              |                  | Ext. [1] Cell Phone: Email:                                                                     |                                                                                                    |
| SELECT                                        |                          |                                                         |                                  |                                                                  |                  |                                                                                                 |                                                                                                    |

- Select the physician's correct address
- Aud your contact information
- Enter the expected distribution date for the request.

### **Member Information**

| Patient Eligibility Lookup         Patient ID:*         Date Of Birth:*         MM/DD/YYYY         Patient Last Name Only:*         ICOKUP AGAIN         Search Results         Search Results         Patient ID       Member Code       Name         SELECT       Interview       Interview                                                                                                    | ient Eligibility    |
|----------------------------------------------------------------------------------------------------|---------------------|
| Patient Eligibility Lookup Patient ID:* Date Of Birth:* MM//DD/YYYY Patient Last Name Only:*   LOOKUP AGAIN  Search Results  Search Results  Search Results                                                                                                    | ient Eligibility    |
| Patient ID:* Date Of Birth:* MM/DD/YYYY Patient Last Name Only:* [2] LOOKUP AGAIN Search Results Search Results                                                                                                    | nt ID:*             |
| Date Of Birth:* MM/DD/YYYY Patient Last Name Only:* [2] LOOKUP AGAIN  Patient ID Member Code Name  SELECT                                                                                                    |                     |
| Patient Last Name Only:* [2]  LOOKUP AGAIN  Search Results  Search Results  SELECT  SELECT                                                                                                    | Of Birth:*          |
| LOOKUP AGAIN Search Results Search Results                                                                                                    | nt Last Name Only:* |
| Patient ID         Member Code         Name           SELECT         Image: Content of the second of the second of the sec |                     |
| Patient ID Member Code Name                                                                                                    |                     |
| SELECT                                                                                                    |                     |
|                                                                                                    |                     |
|                                                                                                    | SELECT              |
| BACK                                                                                                    | SELECT              |

• Enter the patient information including the Patient ID number, date of birth, and patient's last name. Click "Eligibility Lookup" and select the appropriate patient.

. . . . . . . .

### **Clinical Details**

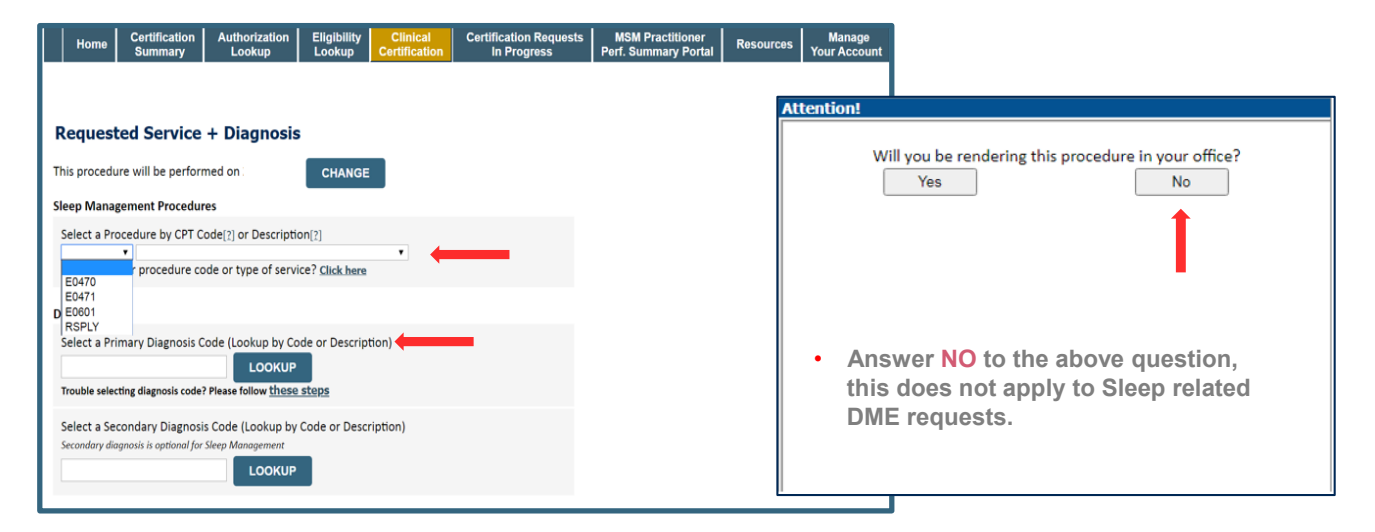

- Select Code and Diagnosis.
- Choose **RSPLY** if the request is for supplies only.

. . . . . . . . . . . .

### **Site Selection**

• Note: The site is the DME Supplier dispensing the equipment. Searching with NPI only is the most efficient.

| Home Certification Authorization Eligi<br>Summary Lookup Loo                                                                      | bility Clinical Certification Requests M<br>Certification In Progress Perf.          | SM Practitioner<br>Summary Portal Resources       | Manage Help /<br>Your Account Contact Us           |                                  |                                                                                                    |
|----------------------------------------------------------------------------------------------------|--------------------------------------------------------------------------------------|---------------------------------------------------|----------------------------------------------------|----------------------------------|----------------------------------------------------------------------------------------------------|
| Add Site of Service                                                                                                    |                                                                                      |                                                   |                                                    |                                  |                                                                                                    |
| Specific Site Search<br>Use the fields below to search for specific sites. For bit<br>that most closely match your entry.<br>NPI: | st results, search by NPI or TIN. Other search options are<br>Zip Code:              | by name plus zip or name plus city                | . You may search a partial site nar<br>Site Name:  | ne by entering some portion of t | he name and we will provide you the site names                                                         |
| 108                                                                                                    | Home Certification Authorization Eligibility<br>Summary Lookup Lookup                | Clinical<br>Certification Requests<br>In Progress | MSM Practitioner<br>Perf. Summary Portal Resources | Starts with                      | LOOKUP SITE                                                                                            |
| ВАСК                                                                                                    | 4                                                                                    |                                                   |                                                    |                                  |                                                                                                    |
|                                                                                                    | Add Site of Service Selected Site: FIND NEW SITE Site Email (optional) BACK CONTINUE |                                                   |                                                    | Ad     cas     En     to     no  | d your site to the<br>se.<br>ter an email address<br>receive email<br>tifications with status<br>dates |

• • • • • • • • •

### **Clinical Certification**

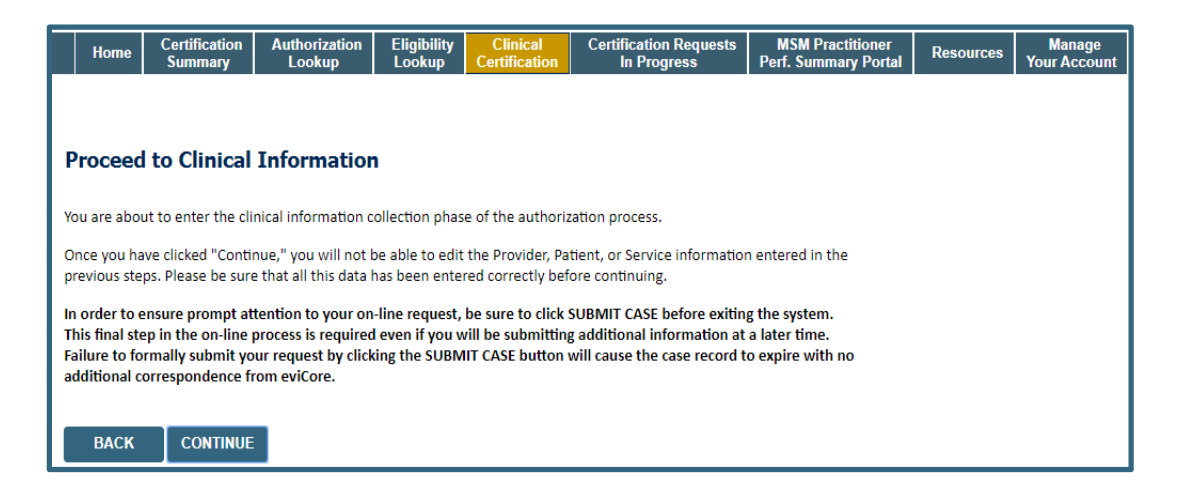

- · Verify all information entered and make any needed changes prior to moving into the clinical collection phase
- You will not have the opportunity to make changes after this point
- Answer all clinical questions appropriately

. . . . . . . .

### **Urgent vs. Standard**

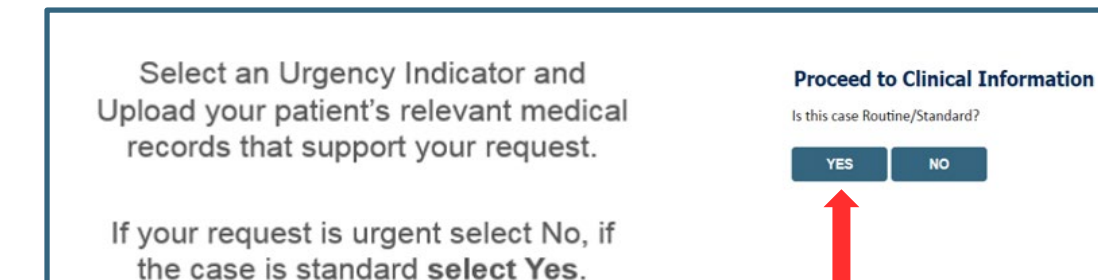

**Important:** In order to reduce denials, a request **should not be submitted as "urgent"** unless it meets the NCQA/URAC definition of urgent: when a delay in decision-making may seriously jeopardize the life or health of the member. Urgent requests can be initiated on the provider portal or by phone. Urgent request determinations will be rendered within 72 hours and will be based **solely** on clinical information received within that timeframe.

# **Clinical Information – Example of Questions**

#### **Proceed to Clinical Information**

Is this request for a replacement Sleep therapy device due to the Phillips/Respironics recall?
 OYes ○ No

Requests for replacement for Respironics machines affected by the recall must have both a Provider's order/RX and a Respironics recall ID number.

SUBMIT

### **Proceed to Clinical Information**

Is this request for APAP (Auto-titration of Positive Airway Pressure) or CPAP (Continuous Positive Airway Pressure)?

APAP (Auto-titration of Positive Airway Pressure)

CPAP (Continuous Positive Airway Pressure)

Ounknown

• On this screen, answer the questions and click on submit

# **Clinical Information – Example of Questions (Cont.)**

**Proceed to Clinical Information** 

What is the reason for this request?

OInitiation of CPAP

○ Replacement of CPAP device

O Member currently on PAP therapy under rental period in need of Convert To Purchase (Continuation of Rental)

○ Unknown/None of the above

#### SUBMIT

### **Proceed to Clinical Information**

1 Will the individual receive instruction in the proper use and care of the PAP device and all accessories when they are set up with the machine?

● Yes ○ No ○ Unknown

It as a compliance support plan been established between the treating physician and the supplier?

● Yes ○ No ○ Unknown

#### SUBMIT

Answer the questions and click on submit

# **Clinical Information – Finish Questions & Submit Case**

### **Proceed to Clinical Information**

- Which PAP manufacturers' unit will you use for this patient's therapy?
- 3B Medical
- Fisher & Paykel
- ResMed
- Respironics
- ⊖ Other
- ③ Select the requested replacement mask:
- Combination oral/nasal mask, used with continuous positive airway pressure device (A7027)
- O CPAP Full Face Mask (A7030)
- Nasal Application Device (A7034)
- O PAP Oral Interface (A7044)
- O Select the requested replacement tubing:
- Positive Airway Pressure Tubing (A7037)
- Tubing with Heating Element (A4604)

O Select the requested humidifier type:

○ Nonheated humidifier with PAP (E0561)

○ Heated humidifier with PAP (E0562)

• On this screen, answer the questions and submit

### Proceed to Clinical Information

I acknowledge that the clinical information submitted to support this authorization request is accurate and specific to this member, and that all information has been provided. I have no further information to provide at this time.

#### SUBMIT CASE

Click here for help

- Next, check off the attestation and submit case
- Case will be either pended for medical review
- or approve

### **Outcome Determination**

| Summary of Your Request                                                                                                    |                                              | Summary of Your Request                                                                                                    |                                              |
|----------------------------------------------------------------------------------------------------|----------------------------------------------|----------------------------------------------------------------------------------------------------|----------------------------------------------|
| Please review the details of your request below and if everything looks correct click                                                                                                    | k SUBMIT                                     | Please review the details of your request below and if everything looks correct click SUBMIT                                                                                                    |                                              |
| Your case has been Approved.                                                                                                    |                                              | Your case has been sent to Medical Review.                                                                                                    |                                              |
| Provider Name:<br>Provider Address:                                                                                                    | Contact:<br>Phone Number:<br>Fax Number:     | Provider Name:<br>Provider Address:                                                                                                    | Contact:<br>Phone Number:<br>Fax Number:     |
| Patient Name:<br>Insurance Carrier:                                                                                                    | Patient Id:                                  | Patient Name:<br>Insurance Carrier:                                                                                                    | Patient Id:                                  |
| Site Name:<br>Site Address:                                                                                                    | Site ID:                                     | Site Name:<br>Site Address:                                                                                                    | Site ID:                                     |
| Primary Diagnosis Code:<br>Secondary Diagnosis Code:<br>Date of Service:<br>CPT Code:<br>Authorization Number:<br>Review Date:<br>Expiration Date:<br>Status:<br>Your case has been Approved. | Description:<br>Description:<br>Description: | Primary Diagnosis Code:<br>Secondary Diagnosis Code:<br>Date of Service:<br>CPT Code:<br>Case Number:<br>Review Date:<br>Expiration Date:<br>Status: Your case has been sent to Medical Review. | Description:<br>Description:<br>Description: |
| CANCEL PRINT CONTINUE                                                                                                    |                                              | CANCEL PRINT CONTINUE                                                                                                    |                                              |

• You should save or print this screen for your records

# **Online P2P Scheduling Tool**

### How to schedule a Peer to Peer Request

- Log into your account at <u>www.evicore.com</u>
- Perform Authorization Lookup to determine the status of your request.
- Click on the "P2P Availability" button to determine if your case is eligible for a Peer to Peer conversation:

 If your case is eligible for a Peer to Peer conversation, a link will display allowing you to proceed to scheduling without any additional messaging.

P2P AVAILABILITY Request Peer to Peer Consultation

### **Authorization Lookup**

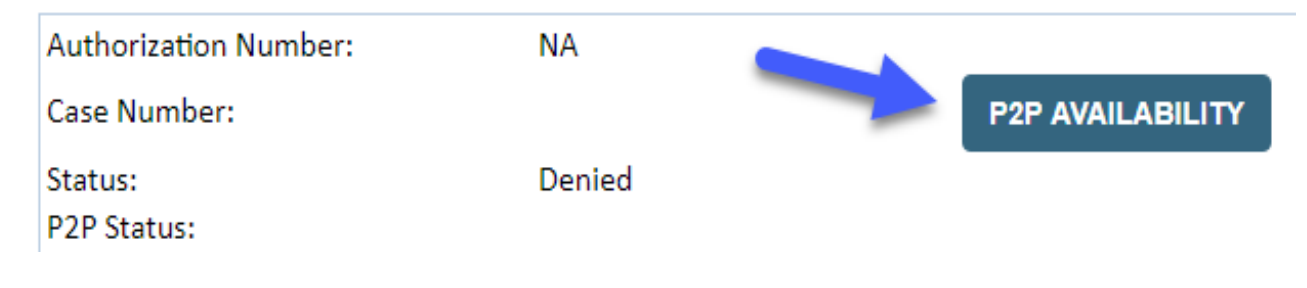

### How to schedule a Peer to Peer Request

Pay attention to any messaging that displays. In some instances, a Peer to Peer conversation is allowed, but the case decision cannot be changed. When this happens, you can still request a Consultative Only Peer to Peer. You may also click on the "All Post Decision Options" button to learn what other action may be taken.

#### **Authorization Lookup**

| Authorization Number:     | NA                                                                                                    |                                                                                                    |                                   |
|---------------------------|----------------------------------------------------------------------------------------------------|----------------------------------------------------------------------------------------------------|-----------------------------------|
| Case Number:              |                                                                                                    |                                                                                                    | Request Peer to Peer Consultation |
| Status:                   | Denied                                                                                                    |                                                                                                    |                                   |
| P2P Eligibility Result:   | Post-decision options for this case have been exh<br>schedule a Peer to Peer discussion for this case b<br>cannot be modified. | austed or are not delegated to eviCore. You may continue to<br>ut it will be considered consultative only and the original decision |                                   |
| P2P Status:               |                                                                                                    |                                                                                                    |                                   |
| ALL POST DECISION OPTIONS |                                                                                                    |                                                                                                    |                                   |

Once the "Request Peer to Peer Consultation" link is selected, you will be transferred to our scheduling software via a new browser window.

## How to Schedule a Peer to Peer Request

| <b>@</b>              | <u> </u>         | — Ħ —                   | O            |
|-----------------------|------------------|-------------------------|--------------|
| Case Info G           | Questions        | Schedule                | Confirmation |
|                       | st               |                         | eviCore      |
|                       |                  |                         | P2P Portal   |
|                       |                  |                         |              |
| Case Reference Number | Case information | will auto-populate from | prior lookup |
| Member Date of Birth  |                  |                         |              |
|                       | + Add Another    | Case                    | /            |
|                       |                  |                         |              |

Upon first login, you will be asked to confirm your default time zone.

You will be presented with the Case Number and Member Date of Birth (DOB) for the case you just looked up.

You can add another case for the same Peer to Peer appointment request by selecting "Add Another Case" You will receive a confirmation screen with member and case information, including the Level of Review for the case in question. Click Continue to proceed.

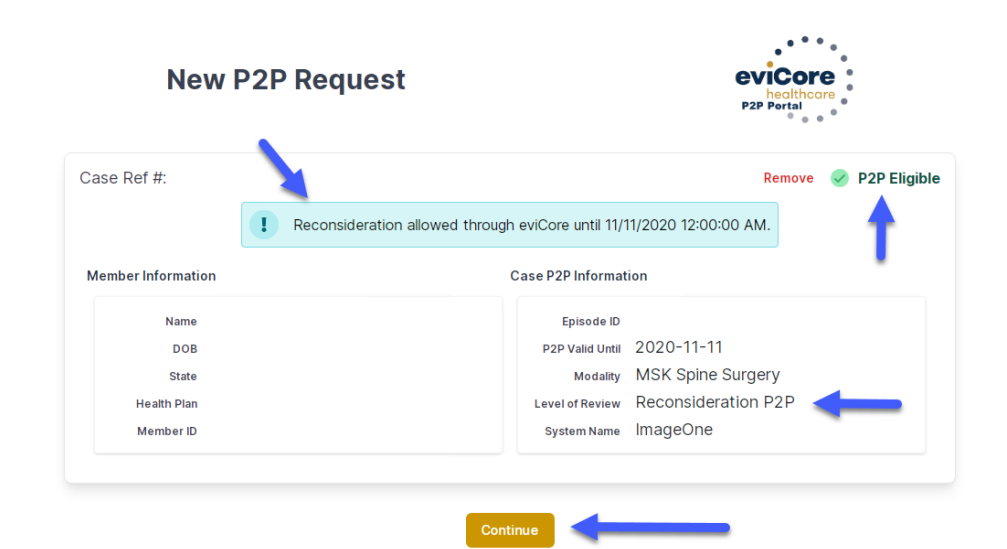

©eviCore healthcare. All Rights Reserved. This presentation contains CONFIDENTIAL and PROPRIETARY information.

### How to Schedule a Peer to Peer Request

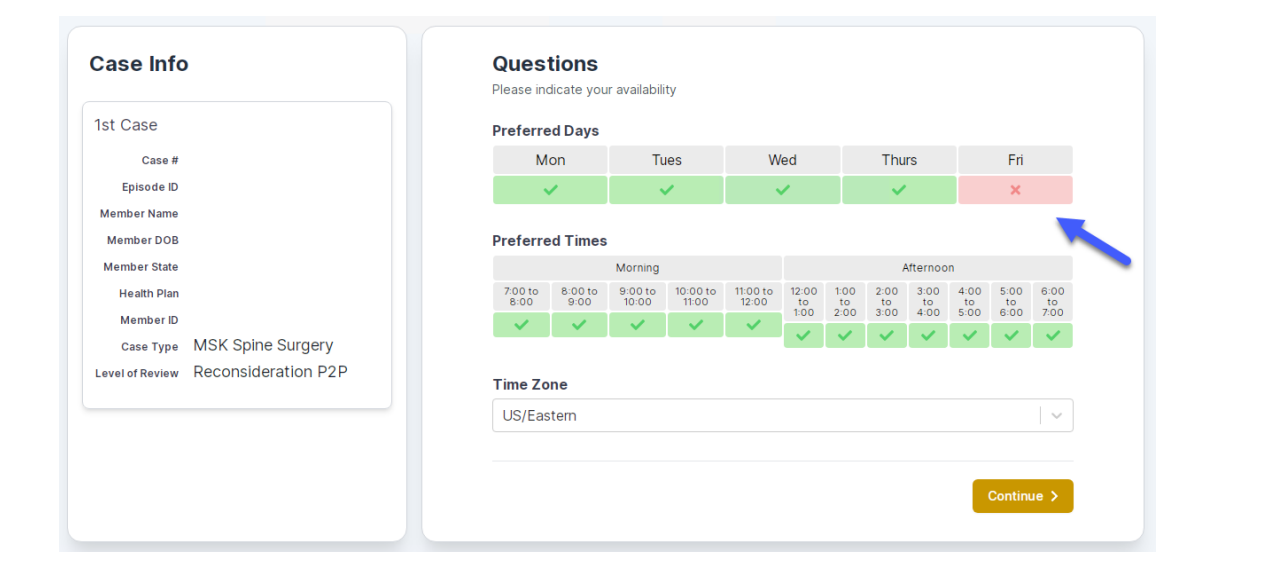

You will be prompted to identify your preferred Days and Times for a Peer to Peer conversation. All opportunities will automatically present. Click on any green check mark to deselect the option and then click Continue. You will be prompted with a list of eviCore Physicians/Reviewers and appointment options per your availability. Select any of the listed appointment times to continue.

| Prev Week                                                               |                                                                         | 5/18/202                                                                | 20 - 5/24/2020 (Upcomin                                                 | g week)          |                         | Next Week                              |
|-------------------------------------------------------------------------|-------------------------------------------------------------------------|-------------------------------------------------------------------------|-------------------------------------------------------------------------|------------------|-------------------------|----------------------------------------|
| 5                                                                       |                                                                         |                                                                         |                                                                         |                  |                         | 1st Priority by Sk                     |
| Mon 5/18/20                                                             | Tue 5/19/20                                                             | Wed 5/20/20                                                             | Thu 5/21/20                                                             | Fri 5/22/20      | Sat 5/23/20             | Sun 5/24/20                            |
| 6:15 pm EDT                                                             | -                                                                       | -                                                                       | -                                                                       | -                | -                       |                                        |
| 6:30 pm EDT                                                             |                                                                         |                                                                         |                                                                         |                  |                         |                                        |
| 6:45 pm EDT                                                             |                                                                         |                                                                         |                                                                         |                  |                         |                                        |
|                                                                         |                                                                         |                                                                         |                                                                         |                  |                         |                                        |
| 5                                                                       |                                                                         |                                                                         |                                                                         |                  |                         | 1st Priority by Sł                     |
| Mon 5/18/20                                                             | <b>Tue</b> 5/19/20                                                      | <b>Wed</b> 5/20/20                                                      | <b>Thu</b> 5/21/20                                                      | Fri 5/22/20      | <b>Sat</b> 5/23/20      | 1st Priority by Sk<br>Sun 5/24/20      |
| Mon 5/18/20<br>3:30 pm EDT                                              | Tue 5/19/20<br>2:00 pm EDT                                              | Wed 5/20/20<br>4:15 pm EDT                                              | Thu 5/21/20<br>3:15 pm EDT                                              | Fri 5/22/20      | <b>Sat</b> 5/23/20      | 1st Priority by Sk<br>Sun 5/24/20      |
| Mon 5/18/20<br>3:30 pm EDT<br>3:45 pm EDT                               | Tue 5/19/20<br>2:00 pm EDT<br>2:15 pm EDT                               | Wed 5/20/20<br>4:15 pm EDT<br>4:30 pm EDT                               | Thu 5/21/20<br>3:15 pm EDT<br>3:30 pm EDT                               | Fri 5/22/20<br>- | <b>Sat</b> 5/23/20<br>- | 1st Priority by Sk<br>Sun 5/24/20<br>– |
| Mon 5/18/20<br>3:30 pm EDT<br>3:45 pm EDT<br>4:00 pm EDT                | Tue 5/19/20<br>2:00 pm EDT<br>2:15 pm EDT<br>2:30 pm EDT                | Wed 5/20/20<br>4:15 pm EDT<br>4:30 pm EDT<br>4:45 pm EDT                | Thu 5/21/20<br>3:15 pm EDT<br>3:30 pm EDT<br>3:45 pm EDT                | Fri 5/22/20<br>- | Sat 5/23/20<br>-        | 1st Priority by Sk<br>Sun 5/24/20<br>- |
| Mon 5/18/20<br>3:30 pm EDT<br>3:45 pm EDT<br>4:00 pm EDT<br>4:15 pm EDT | Tue 5/19/20<br>2:00 pm EDT<br>2:15 pm EDT<br>2:30 pm EDT<br>2:45 pm EDT | Wed 5/20/20<br>4:15 pm EDT<br>4:30 pm EDT<br>4:45 pm EDT<br>5:00 pm EDT | Thu 5/21/20<br>3:15 pm EDT<br>3:30 pm EDT<br>3:45 pm EDT<br>4:00 pm EDT | Fri 5/22/20<br>- | Sat 5/23/20<br>-        | 1st Priority by Sk<br>Sun 5/24/20<br>– |

# How to Schedule a Peer to Peer

### **Confirm Contact Details**

 Contact Person Name and Email Address will auto-populate per your user credentials

| Case Info                                                          | Questions                | Schedule  | Confirmation |              |
|--------------------------------------------------------------------|--------------------------|-----------|--------------|--------------|
|                                                                    |                          |           |              |              |
| P2P Info                                                           | P2P Contact D            | etails    |              |              |
| Date 菌 Mon 5/18/20                                                 | Name of Provider Reque   | sting P2P |              |              |
| Time 🕚 6:30 pm EDT                                                 | Dr. Jane Doe             |           |              |              |
| Reviewing Provider 👩                                               | Contact Person Name      |           |              |              |
| Case Info                                                          | Office Manager John D    | oe        |              |              |
| 1st Case                                                           | Contact Person Locatio   | n         |              | _            |
| Case #                                                             | Provider Office          | \$        |              |              |
| Episode ID                                                         | Phone Number for P2P     |           |              | Phone Ext.   |
| Member Name                                                        | 2 (555) 555-5555         |           |              | 12345        |
| Member DOB                                                         | Alternate Phone          |           |              | Phone Ext.   |
| Health Plan                                                        | 🤳 (XXX) XXX-XXXX         |           |              | 🧈 Phone Ext. |
| Member ID                                                          | Requesting Provider Em   | ail       |              |              |
| Case Type MSK Spine Surgery<br>Level of Review Reconsideration P2P | droffice@internet.com    |           |              |              |
|                                                                    | Contact Instructions     |           |              |              |
|                                                                    | Select option 4, ask for | Dr. Doe   | -            |              |
|                                                                    |                          | -         |              |              |
|                                                                    |                          |           |              | Submit >     |
|                                                                    |                          |           |              | Submit       |

- Be sure to update the following fields so that we can reach the right person for the Peer to Peer appointment:
  - Name of Provider Requesting P2P
  - Phone Number for P2P
  - Contact Instructions
- Click submit to schedule appointment. You will be presented with a summary page containing the details of your scheduled appointment.

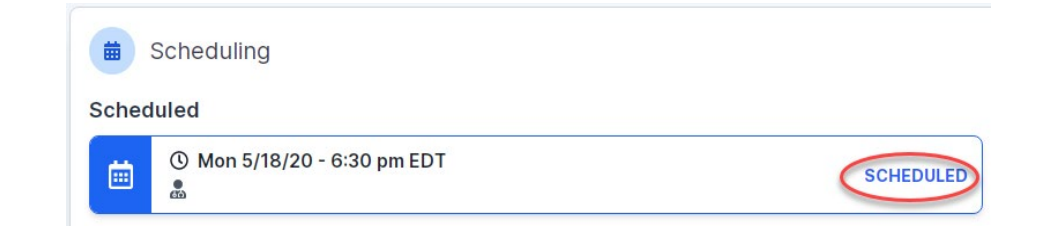

# **Canceling or Rescheduling a Peer to Peer Appointment**

### To cancel or reschedule an appointment

- Access the scheduling software per the instructions above
- Go to "My P2P Requests" on the left pane navigation.
- Select the request you would like to modify from the list of available appointments
- Once opened, click on the schedule link. An appointment window will open
- Click on the Actions drop-down and choose the appropriate action

If choosing to reschedule, you will have the opportunity to select a new date or time as you did initially.

If choosing to cancel, you will be prompted to input a cancellation reason

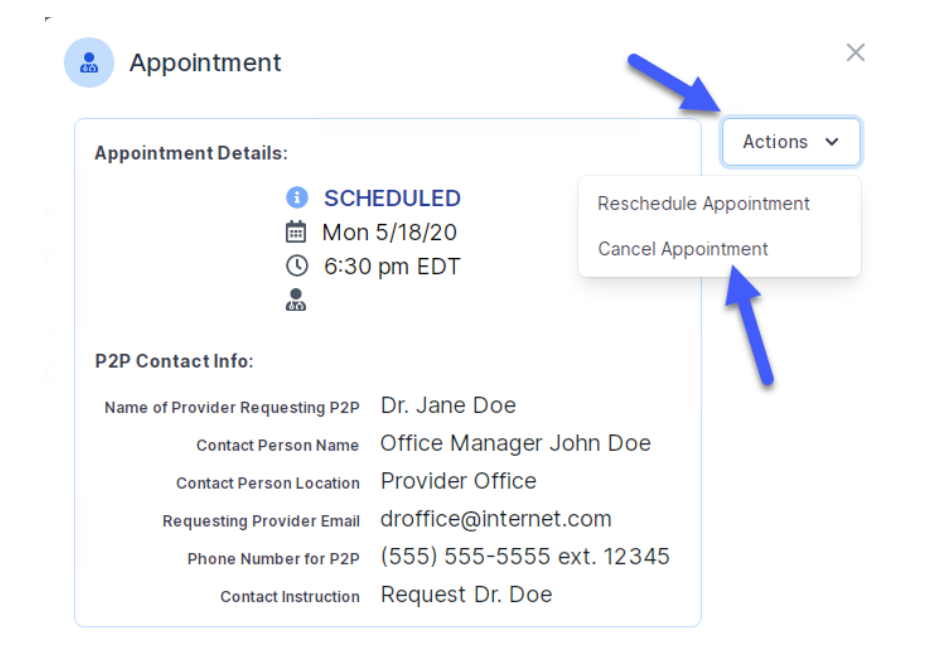

Close browser once done
## **Thank You!**

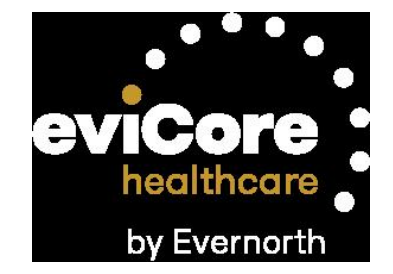

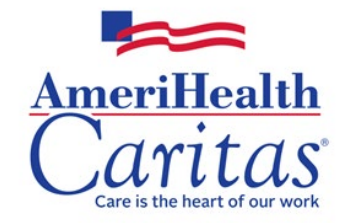

V. 5